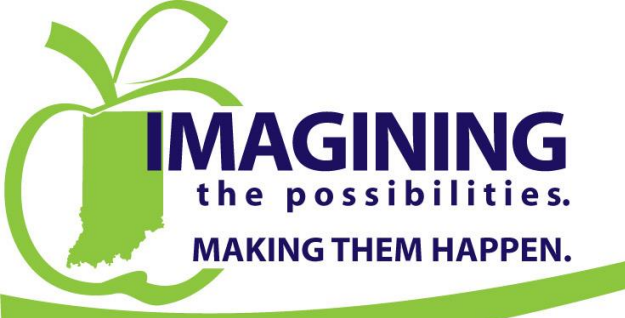

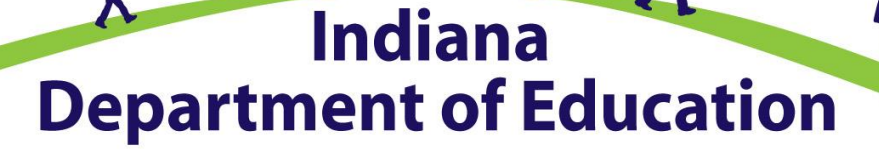

#### Glenda Ritz, NBCT

Indiana Superintendent of Public Instruction

# **DOE Online** Using Driver Data

k

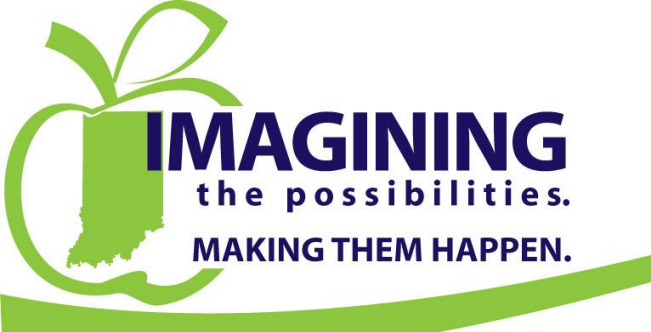

#### Indiana Department of Education

#### Glenda Ritz, NBCT

Indiana Superintendent of Public Instruction

#### Presenters

k

#### **Mike LaRocco**

Director Office of School Transportation Indiana Department of Education Office 317-232-0891 mlarocco@doe.in.gov

#### **Carrie Glisson**

Support and Training Specialist Office of School Transportation Indiana Department of Education Office 317-232-1377 cglisson@doe.in.gov

## Contents

- Logging into DOE Online
- User Security
- Driver Search
- Printing Cards
- Annual Safety Meeting items
- Student Left On Bus Reporting
- Seat Belt Instruction and Bus Evacuation Drill Reporting

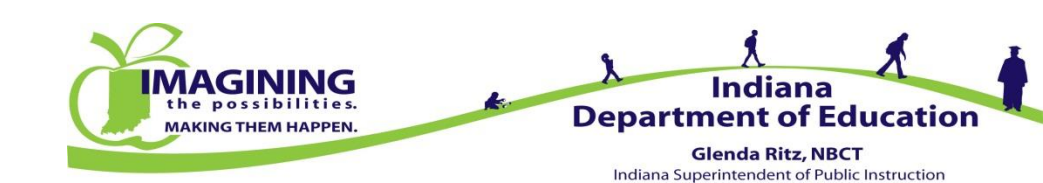

## Logging Into DOE Online

#### Address = https://dc.doe.in.gov/DOEOnline/Login.aspx?logout=false

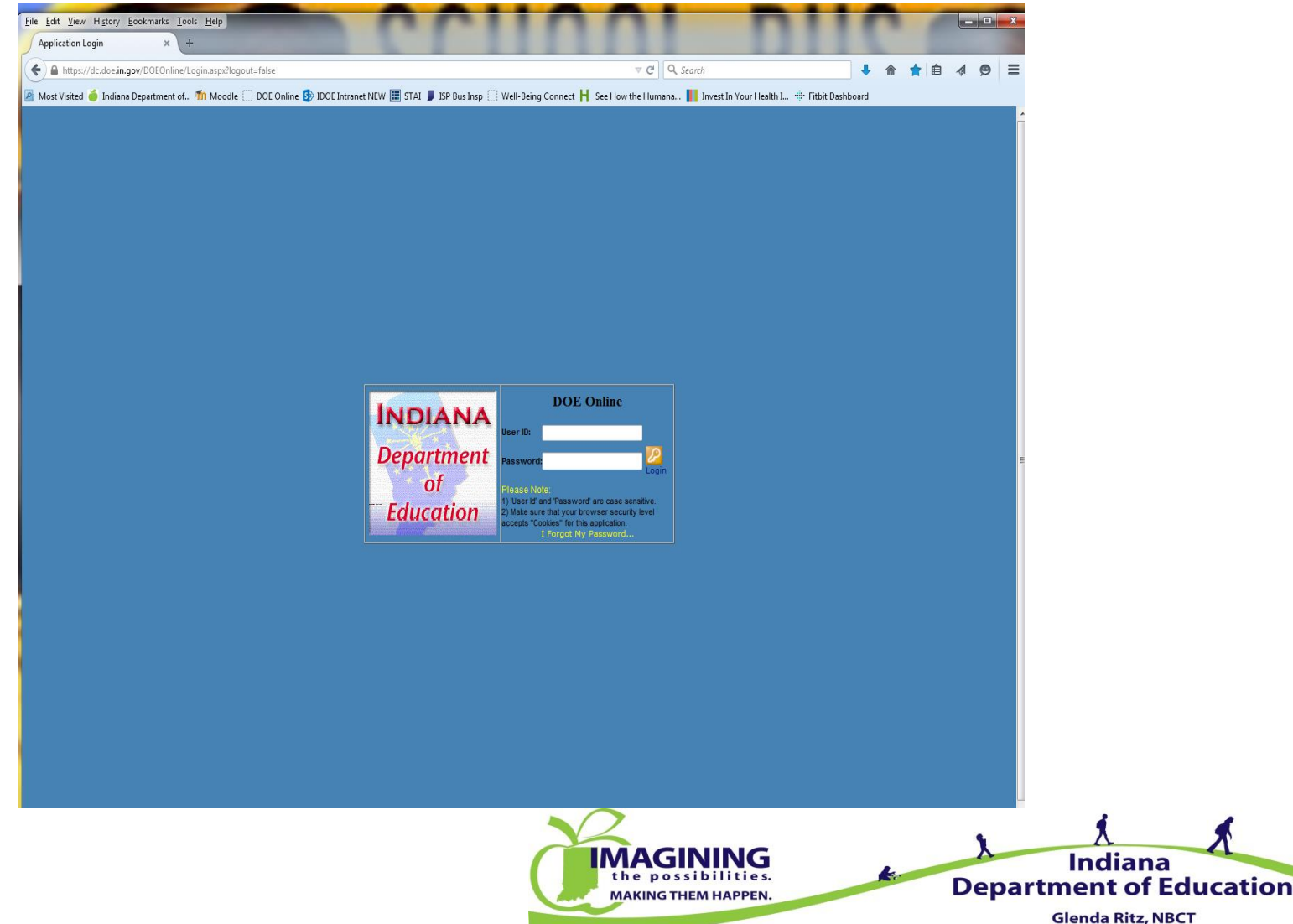

Indiana Superintendent of Public Instruction

## Logging Into DOE Online

- Enter User ID:
- Enter Password:
- Hit Login or Press Enter
- Your User ID is generally your first initial followed by your last name (cglisson, mlarocco)
- If you forget your Password, please contact the Office of School Transportation (OST) and we can reset it for you
- Passwords are case sensitive
- If you have multiple logins for DOE Online, we suggest you use a Password like bus or transportation for the Traffic Safety section

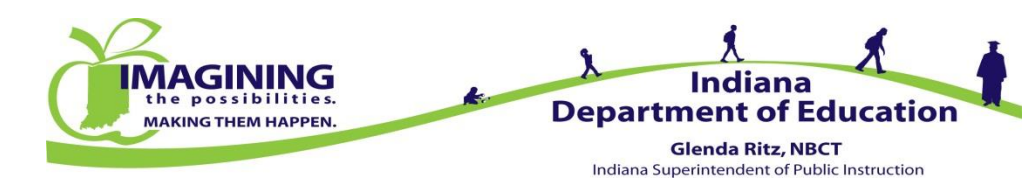

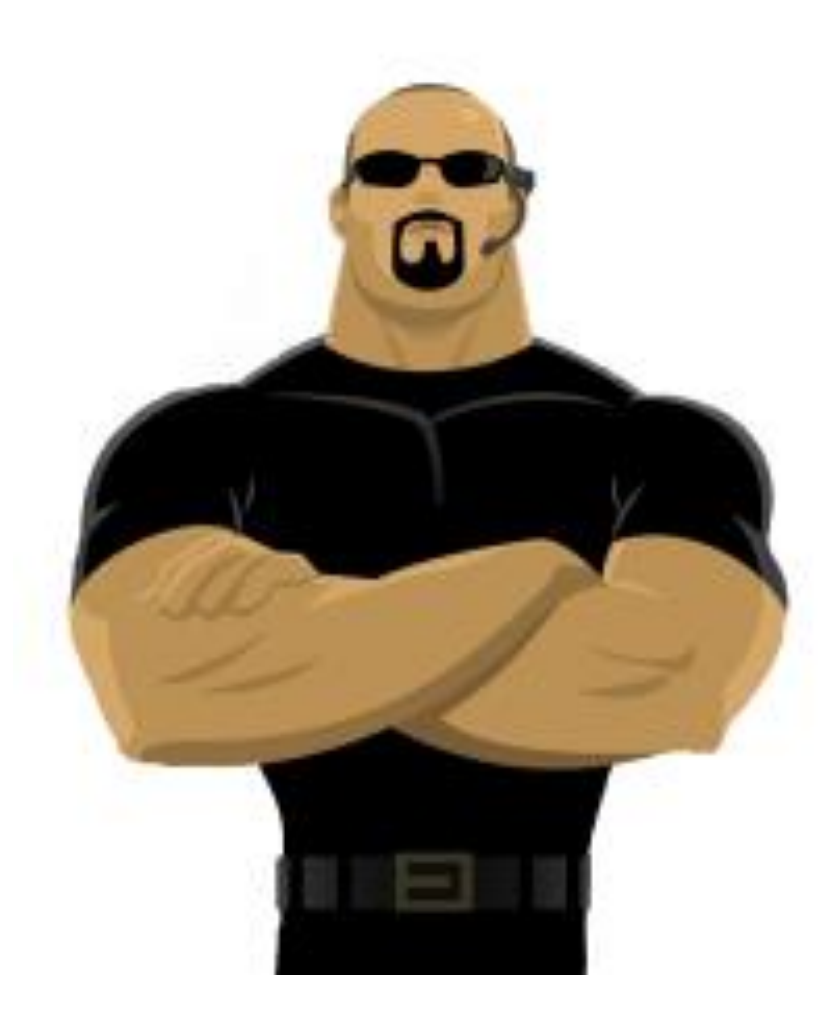

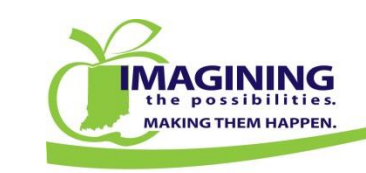

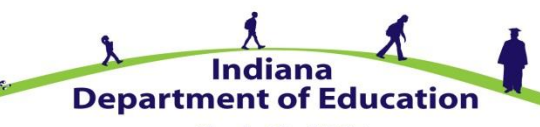

Glenda Ritz, NBCT Indiana Superintendent of Public Instruction

- Review current administrators and their Groups status
- Add new administrators
- Remove administrators
- Edit names and/or email addresses
- Advise the Office of School Transportation of any email address changes

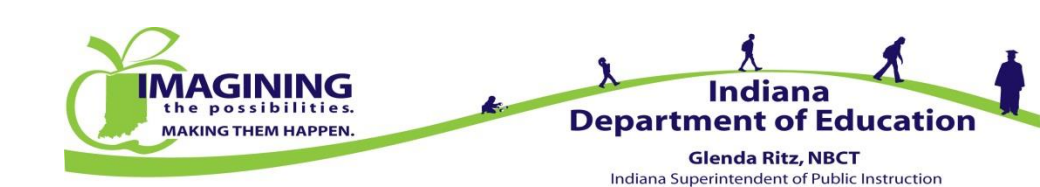

#### Path: School Traffic Safety $\implies$ Bus Drivers $\clubsuit$ STS User Security

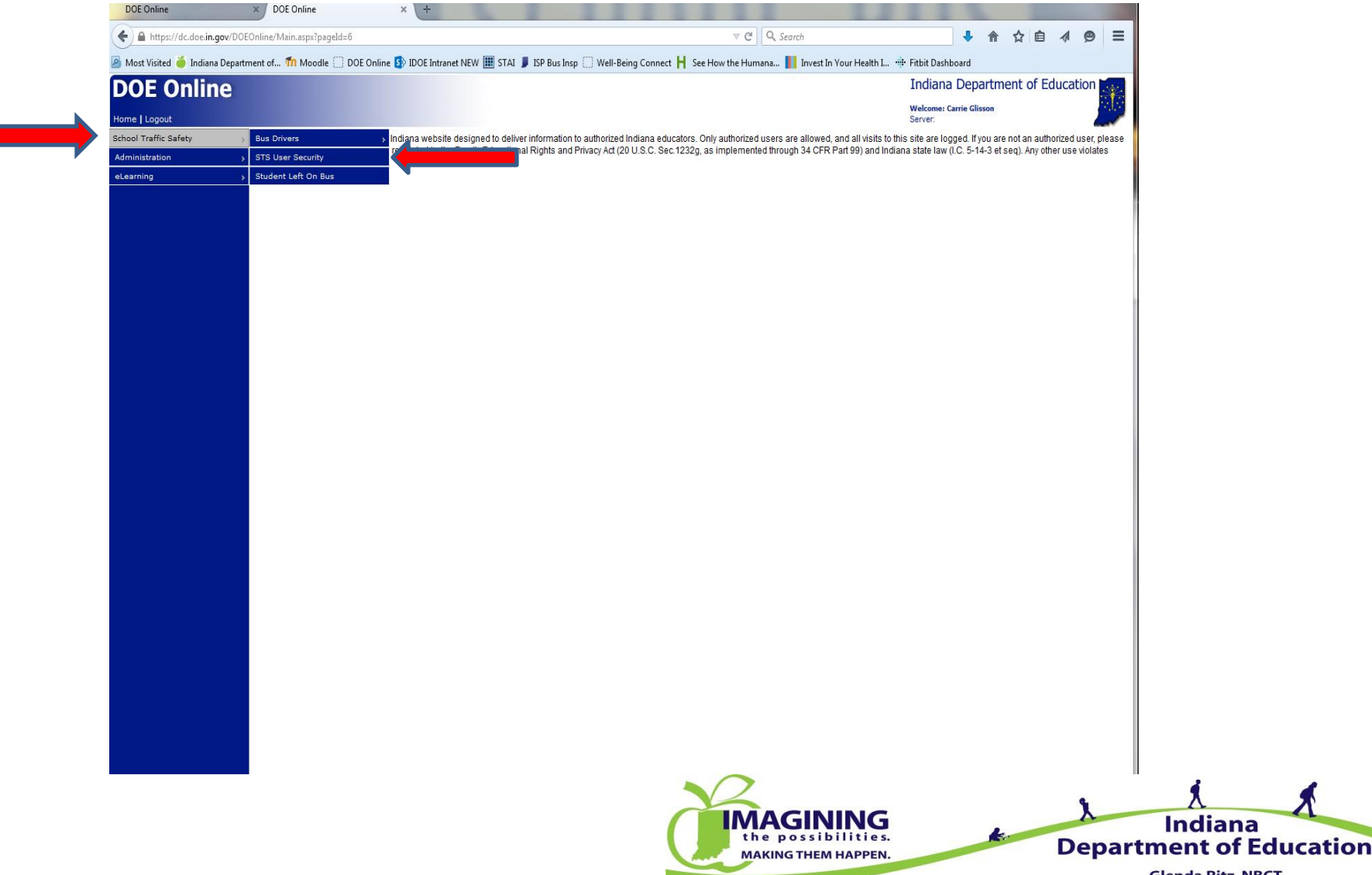

Glenda Ritz, NBCT Indiana Superintendent of Public Instruction

| DOE Online                                                 | × DOE Online                                                                                        | × +                                                          |                                                                                            |                            | -                                                         |                                                      |                    |                    |                 |                   | ٦          |      |          |        |     |          |
|------------------------------------------------------------|----------------------------------------------------------------------------------------------------|--------------------------------------------------------------|--------------------------------------------------------------------------------------------|----------------------------|-----------------------------------------------------------|------------------------------------------------------|--------------------|--------------------|-----------------|-------------------|------------|------|----------|--------|-----|----------|
| ♦ ▲ https://dc.doe.in.gov/DO                               | EOnline/Main.aspx?pageid=1                                                                          | 69                                                           |                                                                                            |                            |                                                           |                                                      | ⊽ C <sup>4</sup> Q | Search             |                 |                   | ŧ          | ⋒    | ☆ 自      | A      | ø   | ≡        |
| 🎒 Most Visited 🍎 Indiana Depart                            | tment of 竹 Moodle 🗌 D                                                                               | OE Online 🚯 IDOE Intran                                      | et NEW 🧮 STAI 丿 ISP                                                                        | P Bus Insp 🗍 V             | Well-Being Cor                                            | nnect 📙 See H                                        | ow the Humana.     | a 📕 Invest In Your | Health I 🕂 Fitb | oit Dashbo        | oard       |      |          |        |     |          |
| DOE Online                                                 |                                                                                                    |                                                              |                                                                                            |                            |                                                           |                                                      |                    |                    | In              | diana             | Depa       | rtme | ent of E | ducati | ion | <u>*</u> |
| Home   Logout                                              |                                                                                                    |                                                              |                                                                                            |                            |                                                           |                                                      |                    |                    | Wel<br>Serv     | lcome: Ca<br>ver: | rrie Gliss | son  |          |        | Ż   |          |
| School Traffic Safety ><br>Administration ><br>eLearning > | Corporation:<br>Username:<br>First Name:<br>Last Name:<br>Email:<br>Confirm Email:<br>Description:  | 49DOEZ - DEPT OF EDUCATI                                     | NC<br>Lit.                                                                                 | STS Bus Cor<br>STS Corp Ac | orp User (Add/Edi<br>Admin (Add/Edit C<br>Corp User (View | dit Buses)<br>Corporation level us<br>w Bus Drivers) | sers)              |                    |                 |                   |            |      |          |        |     |          |
|                                                            | Save Clear<br>Current users:<br>Name Usernal<br>Glisson, Carrie cglisson:<br>LaRocco, Mike mlarocco | me Email<br>1 cglisson@doe.in.gov<br>201 mlarocco@doe.in.gov | Groups<br>STS Corp Admin<br>STS Driver Corp User<br>STS Corp Admin<br>STS Driver Corp User | Edit Delete R              | Reset Pwd                                                 |                                                      |                    |                    |                 |                   |            |      |          |        |     |          |

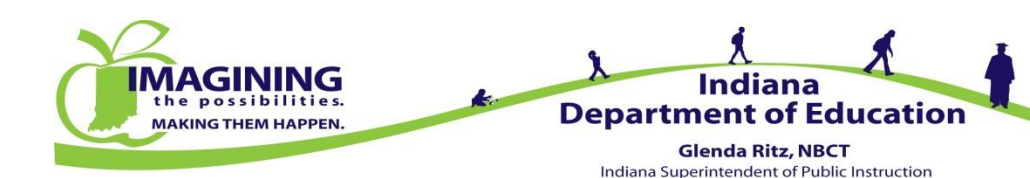

| DOE Online                      | × DOE Online × +                                                                                                    |                                    |
|---------------------------------|----------------------------------------------------------------------------------------------------|------------------------------------|
| ♦ ▲ https://dc.doe.in.gov/DOI   | Online/Main.aspx?pageid=169  v C Q Search                                                                                                   | ↓ 佘 ☆ 自 ∢ 😕 Ξ                      |
| 🗿 Most Visited 🍎 Indiana Depart | nent of 🍿 Moodle 🔅 DOE Online 🛐 IDOE Intranet NEW 🏢 STAI 튖 ISP Bus Insp 🔅 Well-Being Connect 📙 See How the Humana 📗 Invest In Your Health I | 🌵 Fitbit Dashboard                 |
| DOE Online                      |                                                                                                    | Indiana Department of Education    |
| Home   Logout                   |                                                                                                    | Welcome: Carrie Glisson<br>Server: |
| School Traffic Safety           | Corporation: 49DOEZ - DEPT OF EDUCATION STS Bus Corp User (Add/Edit Buses)                                                                  |                                    |
| Administration >                | Username: STS Corp Admin (Add/Edit Corporation level users)                                                                                 |                                    |
| eLearning >                     | First Name:                                                                                                    |                                    |
|                                 | Last Name:                                                                                                    |                                    |
|                                 |                                                                                                    |                                    |
|                                 | Confirm Email:                                                                                                    |                                    |
|                                 | Description:                                                                                                    |                                    |
|                                 |                                                                                                    |                                    |
|                                 | Т                                                                                                    |                                    |
|                                 |                                                                                                    |                                    |
|                                 | Save Clear                                                                                                    |                                    |
|                                 | Current users:                                                                                                    |                                    |
|                                 | Glisson, Carrie cglisson1 cglisson@doe.in.gov STS Corp Admin<br>STS Driver Corp User                                                        |                                    |
|                                 | LaRocco, Mike mlarocco01 mlarocco@doe.in.gov STS Corp Admin STS Driver Corp User                                                            |                                    |

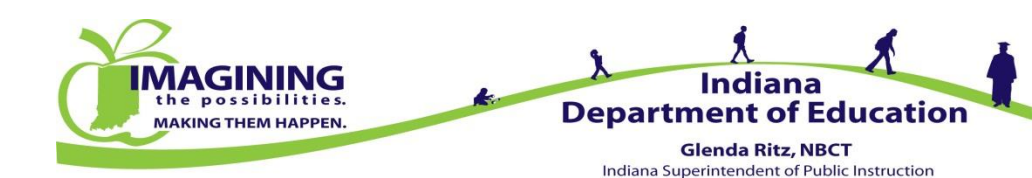

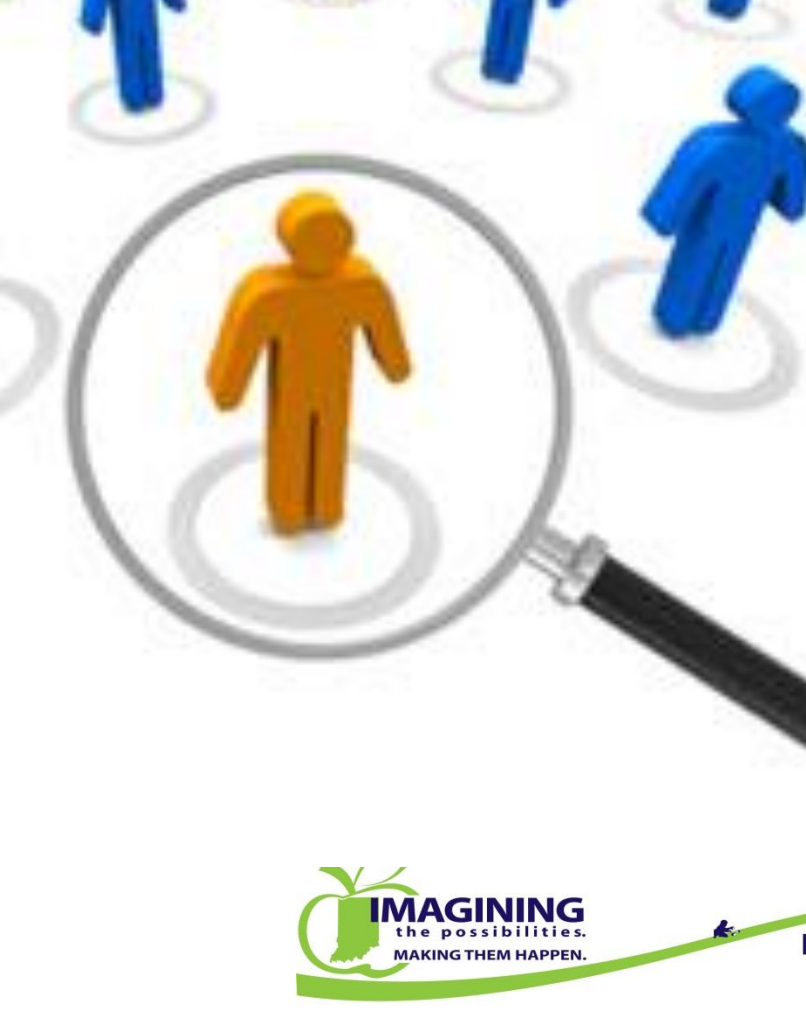

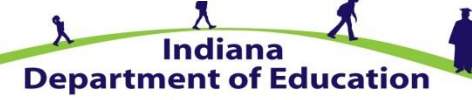

Glenda Ritz, NBCT Indiana Superintendent of Public Instruction

- Use this page to review a driver's:
  - Driver ID number (useful for ASM log in)
  - Card Type
    - E = Blue Card
    - S = Yellow Card
  - Check current card Expiration date
  - Check ASM Update status
  - Check Special Needs Certification status
- Sort data by Column Heading
- Print report with complete roster or export to Excel

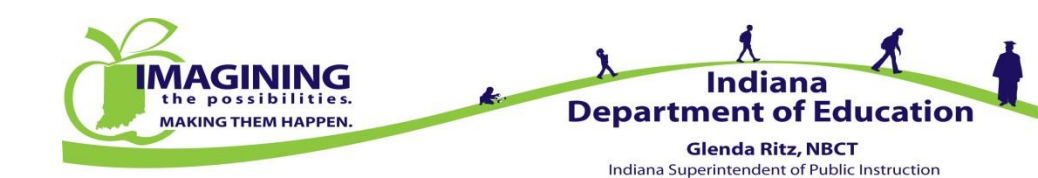

| <u>File E</u> dit <u>V</u> iew Hi <u>s</u> tory <u>B</u> | ookmarks <u>T</u> ools <u>H</u> elp | -                            | A 11/                                  |                                | - ni                                           | _ <b>_</b> X       |
|----------------------------------------------------------|-------------------------------------|------------------------------|----------------------------------------|--------------------------------|------------------------------------------------|--------------------|
| DOE Online                                               | × DOE Online                        | × +                          |                                        |                                |                                                |                    |
| ← A https://dc.doe.in.go                                 | ov/DOEOnline/Main.aspx?pageId=6     |                              |                                        | Q Search                       | ● 合 ☆ 自                                        | <b>∢ ⊜</b> ≡       |
| 🦲 Most Visited 🍯 Indiana I                               | Department of 烆 Moodle 🗌 DOE        | Online 🚯 IDOE Intranet NEW 🏢 | STAI 📕 ISP Bus Insp 🗌 Well-Being Conne | ct 📙 See How the Humana        | 👖 Invest In Your Health I 🌵 Fitbit Da          | shboard            |
| DOE Onlin                                                | e                                   |                              |                                        |                                | Indiana Department of Edu                      | ucation 🏹          |
| Home I Logout                                            | -                                   |                              |                                        |                                | Welcome: Carrie Glisson<br>Server              |                    |
| School Traffic Safety                                    | Bus Drivers                         | Driver Administration        | > Driver Search                        | cators. Only authorized user   | s are allowed, and all visits to this site are | logged. If you are |
| Administration                                           | > STS User Security                 | Cards                        | ASM Preference                         | s and Privacy Act (20 U.S.C. S | Sec.1232g, as implemented through 34 CF        | R Part 99) and     |
| eLearning                                                | > Student Left On Bus               |                              | Safety Belt/Bus Evac Drill             |                                |                                                |                    |
|                                                          |                                     |                              | ASM Completions/Update to DOE          |                                |                                                |                    |
|                                                          |                                     |                              |                                        | 7/1                            |                                                |                    |
|                                                          |                                     |                              |                                        |                                |                                                |                    |
|                                                          |                                     |                              |                                        |                                |                                                |                    |
|                                                          |                                     |                              |                                        |                                |                                                |                    |
|                                                          |                                     |                              |                                        |                                |                                                |                    |
|                                                          |                                     |                              |                                        |                                |                                                |                    |
|                                                          |                                     |                              |                                        |                                |                                                |                    |
|                                                          |                                     |                              |                                        |                                |                                                |                    |
|                                                          |                                     |                              |                                        |                                |                                                |                    |
|                                                          |                                     |                              |                                        |                                |                                                |                    |
|                                                          |                                     |                              |                                        |                                |                                                |                    |
|                                                          |                                     |                              |                                        |                                |                                                |                    |
|                                                          |                                     |                              |                                        |                                |                                                |                    |
|                                                          |                                     |                              |                                        |                                |                                                |                    |
|                                                          |                                     |                              |                                        |                                |                                                |                    |
|                                                          |                                     |                              |                                        |                                |                                                |                    |
|                                                          |                                     |                              |                                        |                                |                                                |                    |
|                                                          |                                     |                              |                                        |                                |                                                |                    |
|                                                          |                                     |                              |                                        |                                |                                                |                    |
|                                                          |                                     |                              |                                        |                                |                                                |                    |
|                                                          |                                     |                              |                                        |                                |                                                |                    |

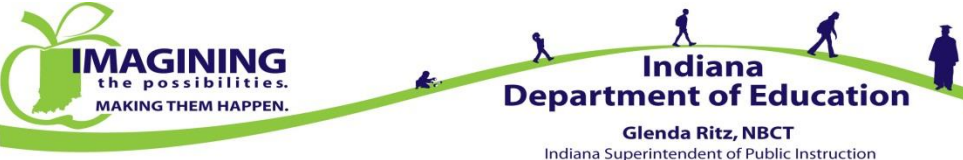

| e <u>E</u> dit <u>V</u> iew Hi <u>s</u> tory <u>B</u> ookr | narks <u>T</u> ools <u>H</u> elp                                                 |                                   |                           | -            |                      |          |             |              |                  |            |           |
|------------------------------------------------------------|----------------------------------------------------------------------------------|-----------------------------------|---------------------------|--------------|----------------------|----------|-------------|--------------|------------------|------------|-----------|
| DOE Online                                                 | × DOE Online                                                                     | × +                               |                           |              |                      |          |             |              |                  |            |           |
| https://dc.doe.in.gov/D                                    | OEOnline/Main.aspx?pageid=43                                                     |                                   |                           |              | ⊽C°                  | 🔍 Search | 1           |              |                  | <b>†</b>   | 4 9       |
| 🖉<br>Most Visited 🍎 Indiana Depa                           | rtment of 桁 Moodle 🗌 DOE                                                         | Online 🚯 IDOE Intranet NEW        | 🛄 STAI 📕                  | ISP Bus Insp | ] Well-Being Connect | H See H  | low the Hum | ana 👖 Invest | In Your Health I | 🕂 Fitbit D | ashboard  |
| OF Online                                                  |                                                                                  |                                   |                           |              |                      |          |             | India        | na Departme      | ent of Ec  | ducation  |
|                                                            |                                                                                  |                                   |                           |              |                      |          |             | Welcome      | : Carrie Glisson |            |           |
| ne   Logout                                                |                                                                                  |                                   |                           |              |                      |          |             | Server:      |                  |            | 2         |
| lus Drivers                                                |                                                                                  |                                   |                           |              |                      |          |             |              |                  |            |           |
| STS User Security                                          |                                                                                  |                                   |                           |              | Driver Search        | h        |             |              |                  |            |           |
| Student Left On Bus                                        |                                                                                  |                                   |                           |              | Driver Gearci        |          |             |              |                  |            |           |
|                                                            | Last Name:<br>First Name:<br>Driver ID:<br>Card Expiration Date:<br>Driver Type: | (MA<br>(One-character driver type | l/DD/YYYY)<br>example: S) |              |                      |          |             |              |                  |            |           |
|                                                            | View all drivers for DEP                                                         | T OF EDUCATION Export to          | Excel                     |              |                      |          |             |              |                  |            |           |
|                                                            | Driver ID                                                                        | Last 4 Digits of SSN              | First Name                | Last Name    | Corporation Name     | Туре     | Expiration  | ASM Update   | Special Need O   | Certified  | Record ID |
|                                                            | 9441LARM49DOEZ00                                                                 | 9441                              | MICHAEL A.                | LA ROCCO     | DEPT OF EDUCATION    | S        | 12/31/2015  | PASS         | Y                |            | 6875      |
|                                                            | 7358WARJ49DOEZ00                                                                 | 7358                              | JOAN                      | WARD         | DEPT OF EDUCATION    | S        | 12/31/2013  |              |                  |            | 12818     |
|                                                            |                                                                                  |                                   |                           |              |                      |          |             |              |                  |            |           |

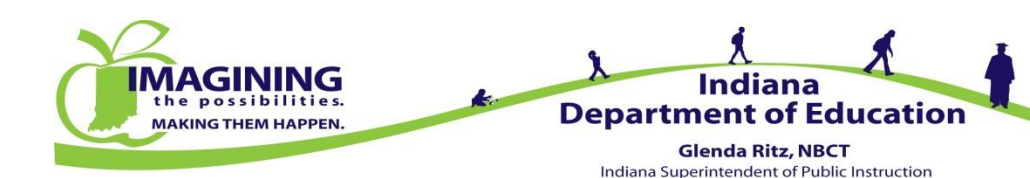

## Driver Search – Find a Driver or List

#### • To find a specific driver you can search by:

- SSN
- Last Name
- First Name
- Driver ID
- To find a driver list search by:
  - Card Expiration Date
  - Driver Type

|                                          |                                         | Driver Search |
|------------------------------------------|-----------------------------------------|---------------|
| Corporation:<br>Last Four Digits of SSN: | 49DOEZ - DEPT OF EDUCATION              | Search Clear  |
| Last Name:                               |                                         |               |
| Driver ID:                               |                                         |               |
| Card Expiration Date:                    |                                         |               |
| Driver Type:                             | (One-character driver type, example: S) |               |

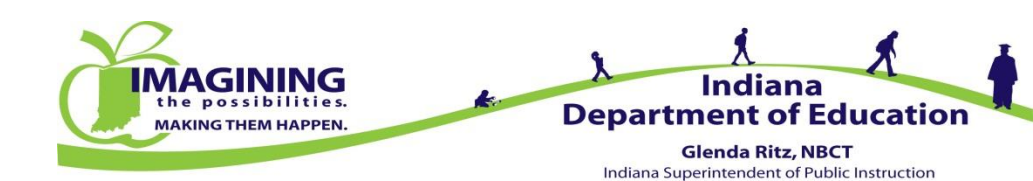

### **Driver Search - Uses**

- Additions, deletions and revisions (name changes) must be done by the Office of School Transportation
  - Send email to Mike or Carrie
    - Include the driver's full name
    - Last 4 digits of their SSN
    - Requested transaction (blue card issue, removal, move from other district, name change etc.)
- Keep your driver roster current (you can always add the driver back onto your roster)

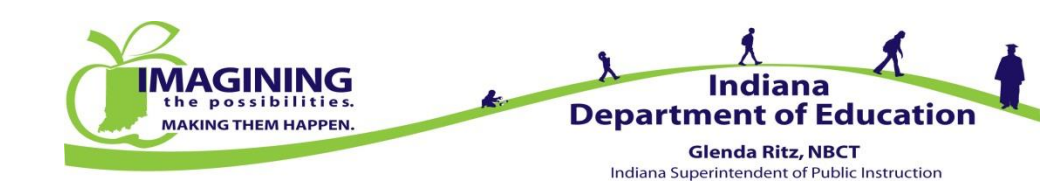

#### **Driver Search - Reports**

#### Create a pdf report showing all drivers or export the report to Excel

| e <u>E</u> dit <u>V</u> iew Hi <u>s</u> tory <u>B</u> ookm | arks <u>T</u> ools <u>H</u> elp          | and the second second s |                        | A            |                    |          |             |                    |                    |               |         |
|------------------------------------------------------------|------------------------------------------|----------------------------------------------------------------------------------------------------|------------------------|--------------|--------------------|----------|-------------|--------------------|--------------------|---------------|---------|
| DOE Online                                                 | × DOE Online                             | × +                                                                                                    |                        |              |                    |          |             |                    |                    |               |         |
| https://dc.doe.in.gov/DC                                   | EOnline/Main.aspx?pageid=43              |                                                                                                    |                        |              | ∞ G (              | 🔍 Search |             |                    | + 🔶 🛉              | 1 ● ▲         | 9       |
| Most Visited 🍎 Indiana Depar                               | tment of ท Moodle 🗌 DOE                  | Online 🚯 IDOE Intranet NEW                                                                                                    | 🛄 STAI 📕               | ISP Bus Insp | Well-Being Connect | H See H  | low the Hum | ana 👖 Invest       | In Your Health I 🕂 | Fitbit Dashbo | bard    |
| OE Online                                                  |                                          |                                                                                                    |                        |              |                    |          |             | India              | na Department      | of Educa      | tion    |
| ome   Logout                                               |                                          |                                                                                                    |                        |              |                    |          |             | Welcome<br>Server: | : Carrie Glisson   |               |         |
| Bus Drivers                                                | •                                        |                                                                                                    |                        |              |                    |          |             |                    |                    |               |         |
| STS User Security                                          |                                          |                                                                                                    |                        |              | Driver Search      | r i      |             |                    |                    |               |         |
| Student Left On Bus                                        |                                          |                                                                                                    |                        |              | Briver Ocuror      |          |             |                    |                    |               |         |
|                                                            | Last Name:<br>First Name:<br>Driver ID:  |                                                                                                    |                        | Search Clear |                    |          |             |                    |                    |               |         |
|                                                            | Card Expiration Date:                    | (MN                                                                                                    |                        |              |                    |          |             |                    |                    |               |         |
|                                                            | Driver Type:<br>View all drivers for DEP | (One-character driver type,                                                                                                    | , example: S)<br>Excel |              |                    |          |             |                    |                    |               |         |
|                                                            | Driver ID                                | Last 4 Digits of SSN                                                                                                    | First Name             | Last Name    | Corporation Name   | Type     | Expiration  | ASM Update         | Special Need Cert  | fied Re       | cord JD |
|                                                            | 9441LARM49DOEZ00                         | 9441                                                                                                    | MICHAEL A.             | LA ROCCO     | DEPT OF EDUCATION  | S        | 12/31/2015  | PASS               | Y                  | 687           | 75      |
|                                                            | 70500000000000000000                     | 735.9                                                                                                    | IOAN                   | WARD         | DEPT OF EDUCATION  | S        | 12/31/2013  | 200511001          |                    | 128           | 318     |
|                                                            | 7358WARJ49D0E200                         | 1000                                                                                                    |                        |              | Der i of Ebeen mon | -        |             |                    |                    | 1             | 010     |

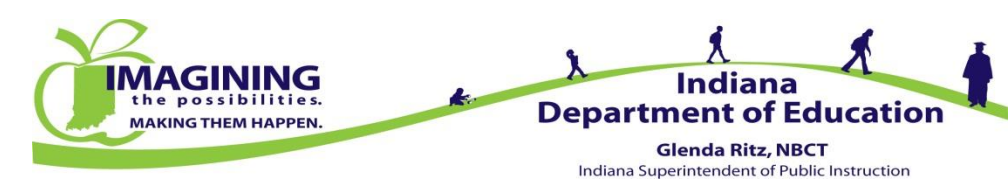

#### **Driver Search - Reports**

#### PDF Report of All Drivers by Corporation

|           |                            | Drivers by C                     | Corpo | pration    |            |            |          |            |
|-----------|----------------------------|----------------------------------|-------|------------|------------|------------|----------|------------|
| 49DOEZ    | DEPT O<br>GOVT O<br>INDPLS | F EDUCATION<br>TTR<br>, IN 46204 |       |            |            |            |          |            |
| Last Name | First Name                 | Driver ID                        | Card  | Begin Date | Issue Date | Expiration | Workshop | ASM Update |
| GLISSON   | CARRIE C                   | 3101GLIC49DOEZ00                 | S     |            | 09/28/2014 | 12/31/2015 | 09324    | PASS       |
| LA ROCCO  | MICHAEL A.                 | 9441LARM49DOEZ00                 | S     | 08/19/1995 | 06/30/2014 | 12/31/2015 | S541     | PASS       |
| WARD      | JOAN                       | 7358WARJ49DOEZ00                 | S     |            | 03/10/2013 | 12/31/2013 | \$525    |            |

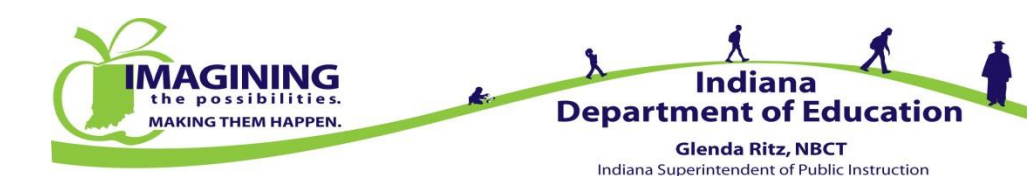

#### **Driver Search - Reports**

#### Excel Export Report of All Drivers by Corporation

| نلس |                        |                         |                      |                  |                      |                   | -                  | _                   | _                                     |                              |           |          |
|-----|------------------------|-------------------------|----------------------|------------------|----------------------|-------------------|--------------------|---------------------|---------------------------------------|------------------------------|-----------|----------|
| 1   | 🚽 🖉 - (* -             | Ŧ                       |                      |                  |                      |                   | Driver_Results     | [Compatibility N    | /lode] - Microsoft                    | Excel                        |           |          |
|     | File Home              | Insert Pag              | e Layout Form        | ulas Data        | Review View          |                   |                    |                     |                                       |                              |           |          |
|     | Cut                    | Arial                   | * 10                 | A A =            | ≡ <b>=</b> ≫∵        | 🖥 Wrap Text       | General            | Ŧ                   | 5                                     | Normal                       | Bad       | *<br>*   |
|     | Paste 💞 Format Pa      | inter B I               | <u>u</u> •   🗄 •   🗳 | <u>• A</u> · ≡ 1 | €∃ ∉∉                | 🏧 Merge & Cente   | er <b>* \$ *</b> % | • .0 .00<br>.00 →.0 | Conditional For<br>Formatting * as Ta | mat Good                     | Neutral   | <b>T</b> |
|     | Clipboard              | - Fa                    | Font                 | Gi i             | Alignme              | nt                | n Nu               | mber 🖓              |                                       | Styles                       |           |          |
|     | 02                     | • (0                    | $f_x$                |                  |                      |                   |                    |                     |                                       |                              |           |          |
|     | A                      | В                       | С                    | D                | E                    | F                 | G                  | Н                   |                                       | J                            | K         | LI       |
|     | 2                      |                         |                      |                  | Dri                  | ver Sea           | arcn               |                     |                                       |                              |           |          |
|     | Driver ID              | Last 4 Digits<br>of SSN | First Name           | Last Name        | Corporation<br>Name  | Corporation<br>ID | Туре               | Expiration          | n ASM Upda                            | te Special Need<br>Certified | Record ID |          |
| ļ   | 9441LARM49D<br>0EZ00   | 9441                    | MICHAEL A.           | LA ROCCO         | DEPT OF<br>EDUCATION | 49DOEZ            | S                  | 12/31/201           | PASS                                  | Y                            | 6875      |          |
| (   | 7358WARJ49D<br>6 OEZ00 | 7358                    | JOAN                 | WARD             | DEPT OF<br>EDUCATION | 49DOEZ            | S                  | 12/31/2013          | }                                     |                              | 12818     |          |
|     | 3101GLIC49DO           | 3101                    | CARRIE C             | GLISSON          | DEPT OF<br>FDUCATION | 49DOEZ            | S                  | 12/31/201           | PASS                                  | Y                            | 39230     |          |
|     | L200                   |                         |                      |                  |                      |                   |                    |                     |                                       |                              |           |          |

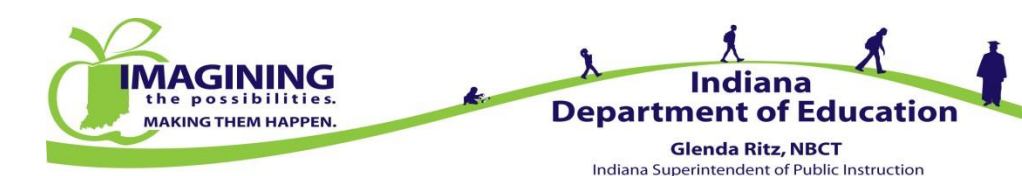

### Driver's Profile - Uses

- Use this page to see:
  - Issue and Expiration Dates for printing cards
  - Blue card Issue and Expiration Dates
  - Comments entered by OST/IDOE
  - Training history data
  - Driving Qualification Data
  - Preservice Workshop Data
  - ASM/Special Needs Certification History
  - Print previously issued yellow cards
- Use this page to enter:
  - Driver training data

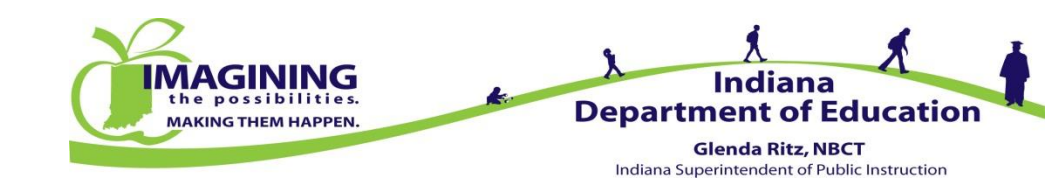

#### Driver's Profile

Click on the Driver ID of the driver you want to select to see their Driver Profile

| DOE Online 🛛 🗙                              | DOE Online                                                          | × +                       |                |              |                    |          |             |              |                  |              |           |
|---------------------------------------------|---------------------------------------------------------------------|---------------------------|----------------|--------------|--------------------|----------|-------------|--------------|------------------|--------------|-----------|
| ) 🔒 https://dc.doe. <b>in.gov</b> /DOEOnlin | e/Main.aspx?pageid=43                                               |                           |                |              | ∞ G C              | 🔪 Search |             |              |                  | ★ 自          | 4 9       |
| lost Visited 🍎 Indiana Department d         | of 竹 Moodle 🗌 DOE                                                   | Online 🚺 IDOE Intranet NE | w 🎹 stai 🍃     | ISP Bus Insp | Well-Being Connect | H See H  | How the Hum | ana 👖 Invest | In Your Health I | . 🚸 Fitbit D | ashboard  |
| OF Online                                   |                                                                     |                           |                |              |                    |          |             | India        | na Departm       | ent of Ed    | lucation  |
|                                             |                                                                     |                           |                |              |                    |          |             | Walcoma      | Carrio Cliccon   |              |           |
| Logout                                      |                                                                     |                           |                |              |                    |          |             | Server:      | a came Gisson    |              | 2         |
| Drivers                                     |                                                                     |                           |                |              |                    |          |             |              |                  |              |           |
|                                             |                                                                     |                           |                |              |                    |          |             |              |                  |              |           |
| User Security                               |                                                                     |                           |                |              | Driver Search      | 1        |             |              |                  |              |           |
| dent Left On Bus                            |                                                                     |                           |                |              |                    |          |             |              |                  |              |           |
|                                             | Last Four Digits of SSN:<br>Last Name:<br>First Name:<br>Driver ID: |                           |                | Search Clear |                    |          |             |              |                  |              |           |
|                                             | Card Expiration Date:                                               |                           | (MM/DD/YYYY)   |              |                    |          |             |              |                  |              |           |
|                                             | Driver Type:                                                        | (One-character driver to  | (ne example S) |              |                    |          |             |              |                  |              |           |
|                                             | /iew all drivers for DEPT                                           | OF EDUCATION Export       | to Excel       |              |                    |          |             |              |                  |              |           |
|                                             | Driver ID                                                           | Last 4 Digits of SSN      | First Name     | Last Name    | Corporation Name   | Туре     | Expiration  | ASM Update   | Special Need     | Certified    | Record ID |
|                                             | 258WAR149D0EZ00                                                     | 7950                      | MICHAEL A.     | MARD         |                    | 5        | 12/31/2015  | PA33         | 1                |              | 12010     |
|                                             | 3101GLIC49D0E200                                                    | 3101                      | CARDIE C       | GLISSON      |                    | 5        | 12/31/2013  | DASS         | V                |              | 30230     |
|                                             | 111111111149111177111                                               | 11/1 I                    | CARRIEL        | GLIBBUN      | DLFT OF EDUCATION  | 3        | 12/31/2015  | FA33         | 2 B 2 C          |              | 39230     |

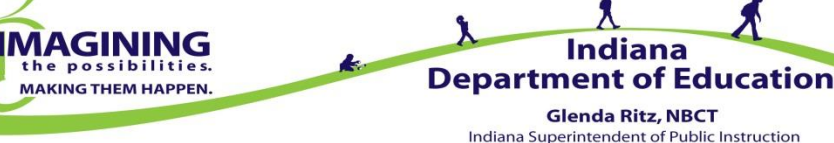

#### Driver's Profile

| Bus Drivers >>      |                                             |                      |                  |                     |            |       |
|---------------------|---------------------------------------------|----------------------|------------------|---------------------|------------|-------|
| TS User Security    |                                             |                      | Driver's Profile |                     |            |       |
| itudent Left On Bus |                                             |                      |                  |                     |            |       |
|                     | Driver ID:                                  | 3101-GLI-C-49DOEZ-00 |                  |                     | 0          |       |
|                     | Last 4 Digits of SSN:                       | 3101                 |                  |                     | U          |       |
|                     | First Name:                                 | CARRIE C             |                  |                     | Return to  | 0     |
|                     | Last Name:                                  | GLISSON              |                  |                     | Search Res | sults |
|                     | Corporation Name:                           | DEPT OF EDUCATION    |                  |                     |            |       |
|                     | Corporation ID:                             | 49DOEZ               |                  |                     |            |       |
|                     | Previous Corporation:                       | 737350               |                  |                     |            |       |
|                     | Initial Certificate Date:                   |                      |                  |                     |            |       |
|                     | Date:                                       | 10/02/2014           |                  |                     |            |       |
|                     | Driver Performance Standard:                | Y                    |                  |                     |            |       |
|                     | Special Need Certified:                     | Y                    |                  |                     |            |       |
|                     | Certificate Type:                           | s                    |                  |                     |            |       |
|                     | Issue Date:                                 | 09/28/2014           |                  |                     |            |       |
|                     | Expiration Date:                            | 12/31/2015           |                  |                     |            |       |
|                     | Blue Card Issue Date:                       | 09/14/2009           |                  |                     |            |       |
|                     | Blue Card Expiration Date:                  | 03/14/2010           |                  |                     |            |       |
|                     | Second Blue Card Issue Date:                |                      |                  |                     |            |       |
|                     | Second Blue Card Expiration Date:           |                      |                  |                     |            |       |
|                     | Include in Daily Card Printing              | D                    |                  |                     |            |       |
|                     | 90-Day Blue Card:                           | 5                    |                  |                     |            |       |
|                     | 90-Day Blue Card Issue Date:                |                      |                  |                     |            |       |
|                     | Comments:                                   |                      |                  |                     |            |       |
|                     | A SM Undate:                                | PASS                 |                  |                     |            |       |
|                     | Record ID:                                  | 30230                |                  |                     |            |       |
|                     |                                             | 55250                |                  |                     |            |       |
|                     | Driving Qualifications:                     |                      |                  |                     |            |       |
|                     | Date Submitted Observation Hours Driving He | ours Status          |                  |                     |            |       |
|                     | 11/4/2009 4.25                              | 8.50 Approved View   |                  |                     |            |       |
|                     |                                             |                      |                  |                     |            |       |
|                     |                                             |                      |                  |                     |            |       |
|                     | Workshops Attended:                         |                      |                  |                     |            |       |
|                     | ID Corporation                              |                      | Issue Date       | Address             | City PERS  |       |
|                     | 09324 FRANKLIN COMM. SCHOOL                 | CORP.                | 9/28/2009        | Franklin Comm. H.S. | Franklin   |       |
|                     | ASM Update/ Special Need Certification:     |                      |                  |                     |            |       |
|                     | ASM Special Need Print                      | Yellow               |                  |                     |            |       |
|                     | Updated Year Certified C                    | ard                  |                  |                     |            |       |
|                     | Yes 2014 Yes P                              | rint                 |                  |                     |            |       |
|                     | Yes 2013 No P                               | rint                 |                  |                     |            |       |
|                     | Yes 2012 No P                               | rint                 |                  |                     |            |       |
|                     | Yes 2011 No                                 | ript                 |                  |                     |            |       |
|                     | Ven 2010 No                                 | viet                 |                  |                     |            |       |
|                     | 2010/100                                    | init.                |                  |                     |            |       |

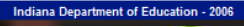

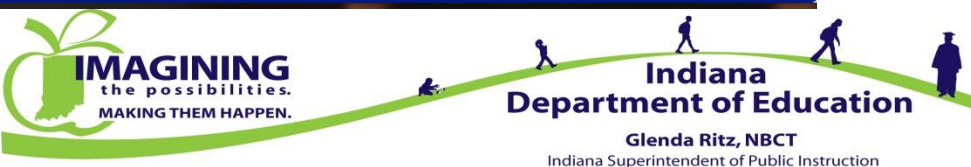

### Driver's Profile – Enter Training Data

| DOE Online                   | × DOE Online      | e                 |             | × +                                       |                            |                          | 1.1                        |            |                     |       |
|------------------------------|-------------------|-------------------|-------------|-------------------------------------------|----------------------------|--------------------------|----------------------------|------------|---------------------|-------|
| 🗧 🔒 https://dc.doe.in.gov/DC | EOnline/Main.aspx | ?pageid:          | =45         |                                           | ⊽ C <sup>4</sup> Q, Se     | earch                    | 4                          | ☆ 自        | 1 9                 |       |
| Most Visited 🍎 Indiana Depar | ment of 竹 Mo      | odle 🗍            | DOE Onlin   | e 🚯 IDOE Intranet NEW 🏢 STAI 🍺 ISP Bus Ir | ısp 🗍 Well-Being Connect 📙 | See How the Humana 📗 Inv | vest In Your Health I      | 🕂 Fitbit I | Dashboard           |       |
| OF Online                    |                   |                   |             |                                           |                            | Ind                      | liana Departme             | nt of E    | ducation            | 1.40  |
|                              |                   |                   |             |                                           |                            |                          |                            |            |                     |       |
| ome   Logout                 |                   |                   |             |                                           |                            | Serve                    | ome: Carrie Glisson<br>er: |            |                     |       |
| Bus Drivers                  | •                 |                   |             |                                           |                            |                          |                            |            |                     |       |
| Buses                        | *                 |                   |             |                                           | Driver's Profile           |                          |                            |            |                     |       |
| STS Create Users             |                   |                   |             |                                           |                            |                          |                            |            |                     |       |
| TS User Security             | Driver ID:        |                   |             | 0942-JOH-J-00000Z-00                      |                            |                          |                            |            | 0                   |       |
| Student Left On Bus          | Last 4 Digits     | of SSN:           |             | 0942                                      |                            |                          |                            | <u> </u>   |                     |       |
|                              | First Name:       |                   |             | JERI                                      |                            |                          |                            | Edit       | Return<br>Search Re | to    |
| STS Email Lists              | Last Name:        |                   |             | JOHNSON                                   |                            |                          |                            |            | Search Ke           | sound |
|                              | Corporation       | Name:             |             | UNKNOWN                                   |                            |                          |                            |            |                     |       |
|                              | Corporation       | ID:               |             | 000002                                    |                            |                          |                            |            |                     |       |
|                              | Previous Co       | rporatio          | n:<br>      | 920005                                    |                            |                          |                            |            |                     |       |
|                              | Initial Certifi   | cate Date         | 8:          | 04/02/0045                                |                            |                          |                            |            |                     |       |
|                              | Date:             |                   | Standard    | 01/20/2015                                |                            |                          |                            |            |                     |       |
|                              | Special Need      | Cortific          | Stanuaru;   | T                                         |                            |                          |                            |            |                     |       |
|                              | Special Need      | Certine           | :u:         | F                                         |                            |                          |                            |            |                     |       |
|                              | Certificate i     | ype:              |             | E<br>10/00/2014                           |                            |                          |                            |            |                     |       |
|                              | Expiration Dr     | tot               |             | 10/09/2014                                |                            |                          |                            |            |                     |       |
|                              | Expiration ba     | ile:              |             | 10/09/2015                                |                            |                          |                            |            |                     |       |
|                              | Blue Card Is      | sue Date          | Data        | 10/09/2014                                |                            |                          |                            |            |                     |       |
|                              | Second Rive       | Card la           | Date:       | 10/09/2015                                |                            |                          |                            |            |                     |       |
|                              | Second Blue       | Card Ex           | sue Date:   |                                           |                            |                          |                            |            |                     |       |
|                              | Second blue       | ilu Card          | Drinting    | e.                                        |                            |                          |                            |            |                     |       |
|                              | 90 Day Blue (     | niy Caru<br>Card• | erinung:    | b                                         |                            |                          |                            |            |                     |       |
|                              | 90-Day Blue       | Card lee          | ue Date:    |                                           |                            |                          |                            |            |                     |       |
|                              | Commenter         | caruiss           | ue bate.    | Removed from Whitley Co per Keith         | Kobut 1/26/15 CG           |                          |                            |            |                     |       |
|                              | ASM Update        |                   |             | Kenioved from vinitely co per Kell        | 10101 12010 00             |                          |                            |            |                     |       |
|                              | Record ID:        |                   |             | 49722                                     |                            |                          |                            |            |                     |       |
|                              |                   |                   |             |                                           |                            |                          |                            |            |                     |       |
|                              | Driving Quali     | ifications        | 8:          |                                           |                            |                          |                            |            |                     |       |
|                              | Driving qualific  | cations ha        | ve not been | submitted for this driver.                |                            |                          |                            |            |                     |       |
|                              | Submit Driv       | ring Qua          | lifications |                                           |                            |                          |                            |            |                     |       |
|                              | Workshops         | Attende           | d:          |                                           |                            |                          |                            |            |                     |       |
|                              |                   |                   | ID          | Corporation                               | Issue Date                 | Address                  | City                       | PERS       |                     |       |
|                              |                   |                   |             |                                           |                            |                          |                            |            |                     |       |

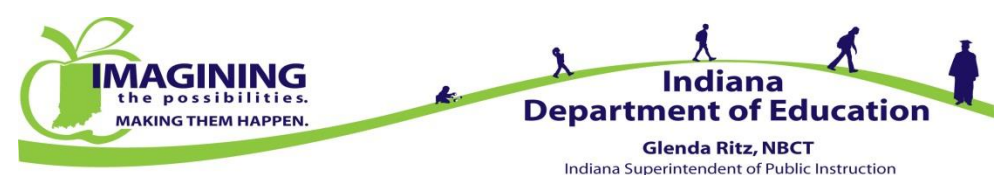

## Driver's Profile – Enter Training Data

Use Firefox or Internet Explorer when entering training data

Best to enter data after the driver has attended a Preservice Class

- Preservice Training data will be entered by OST/IDOE
- Enter training data from paper log:
  - Date
  - Type
  - Hours
  - Activity
  - Students
  - Spv Driver
- Hit Submit button on bottom right

|                                                                                                    |                                                                                                    | Certificatio                                                                                             | n of Observation/D                                                                                                    | rivina (   | Qualificati                                                                  | ions                      |                                  |  |
|----------------------------------------------------------------------------------------------------|----------------------------------------------------------------------------------------------------|----------------------------------------------------------------------------------------------------|----------------------------------------------------------------------------------------------------|------------|------------------------------------------------------------------------------|---------------------------|----------------------------------|--|
| Driver Informatio                                                                                                    | o <b>n</b>                                                                                                    | certaneutro                                                                                              |                                                                                                    | in ing (   | guanneau                                                                     |                           |                                  |  |
| Driver Name:                                                                                                    | La sua Datas                                                                                                    | JOHNSON,                                                                                                 | JERI Current Cert                                                                                                    | tification | Type:                                                                        | Data                      | E                                |  |
| current certification                                                                                                    | rissue bate.                                                                                                    | 10/05/2014                                                                                               | Current Cert                                                                                                    | uncation   | Expiration                                                                   | Date.                     | 10/08/2013                       |  |
| Preservice Train                                                                                                    | ing                                                                                                    | s) this driver has                                                                                       | attended.                                                                                                    |            |                                                                              |                           |                                  |  |
| At least one pro                                                                                                    | eservice class must be                                                                                                    | selected                                                                                                 |                                                                                                    |            |                                                                              |                           |                                  |  |
| <ul> <li>If the driver atternation</li> </ul>                                                                                                    | ended more than one pr                                                                                                    | reservice class,                                                                                         | please enter them all                                                                                                    |            |                                                                              |                           |                                  |  |
| Search preservice cl                                                                                                    | asses:                                                                                                    |                                                                                                    |                                                                                                    |            |                                                                              |                           |                                  |  |
| Search by Corp N                                                                                                    | ame Search by                                                                                                    | City                                                                                                    | Search by Date                                                                                                    |            | Search                                                                       |                           |                                  |  |
|                                                                                                    |                                                                                                    |                                                                                                    |                                                                                                    |            |                                                                              | _                         |                                  |  |
| Workshop Number                                                                                                    | ve been pre-populated<br>Corporation                                                                                                    | according driver                                                                                         | ddress Cit                                                                                                    | y Da       | appropriate                                                                  |                           |                                  |  |
| 14401                                                                                                    | I.S.D. SOUTHWEST AL                                                                                                    | LEN COUNTY Tr                                                                                            | ansportation Facility Ft V                                                                                                    | Vayne 10   | /08/2014 Re                                                                  | move                      |                                  |  |
| Observation/Driv<br>Please enter observatio<br>A minimum of f<br>A minimum of e<br>All driving hour<br>Hour values wi<br>The supervisinj                                                                                                    | ving Hours<br>n/driving information.<br>our (4) hours of on on-light (8) hours of on-bus<br>s must have occurred 1<br>ill be rounded down to t<br>g driver must have a va                                                                                                    | bus observation<br>s operation time<br>when the driver<br>the nearest quat<br>slid standard cer          | time is required<br>is required<br>had a valid certificate<br>er hour (.25, .50, .75, 1.0<br>ificate                                                                                                    | 00)        |                                                                              |                           |                                  |  |
| Observation/Dri<br>Please enter observation<br>A minimum of f<br>A minimum of e<br>All driving hour<br>Hour values wi<br>The supervisin<br>Date (mm/dd/yyyy)                                                                                                    | ving Hours<br>n/driving information.<br>our (4) hours of on on-<br>ight (8) hours of on on-<br>ight (8) hours of on-bus<br>s must have occurred 1<br>ill be rounded down to to<br>g driver must have a va<br>Type                                                                                                    | bus observation<br>s operation time<br>when the driver<br>the nearest quat<br>liid standard cer<br>Hours | time is required<br>is required<br>had a valid certificate<br>er hour (.25, .50, .75, 1.0<br>ificate<br>Activity                                                                                                    | 00)        | Students                                                                     | s Superv                  | ising Driver                     |  |
| Observation/Dri<br>Please enter observatio<br>A minimum of f<br>A minimum of e<br>All driving hour<br>Hour values wi<br>The supervisin<br>Date (mm/dd/yyyy)                                                                                                    | ving Hours<br>n/driving information.<br>our (4) hours of on on-bui-<br>ight (8) hours of on-bui-<br>s must have occurred (<br>ill be rounded down to to<br>g driver must have a va<br>Type<br>Select                                                                                                    | bus observation<br>s operation time<br>when the driver<br>the nearest quat<br>alid standard cer<br>Hours | time is required<br>is required<br>had a valid certificate<br>er hour (.25, .50, .75, 1.0<br>ifficate<br><u>Activity</u><br>Select                                                                                                    | 00)        | Students<br>On-Boarc                                                         | s Superv<br>I (Enter last | ising Driver<br>4 digits of SSN) |  |
| Observation/Dri<br>Please enter observatio<br>A minimum of f<br>A minimum of e<br>All driving hour<br>Hour values wi<br>The supervisin<br>Date (mm/dd/yyyy)                                                                                                    | ving Hours<br>n/driving information.<br>our (4) hours of on orbu-<br>ight (8) hours of on obu-<br>is must have occurred vi<br>il be rounded down to to<br>g driver must have a vas<br>Type<br>Select<br>Select<br>Select<br>V                                                                                                    | bus observation<br>s operation time<br>when the driver<br>the nearest quat<br>liid standard cer<br>Hours | time is required<br>is required<br>had a valid certificate<br>er hour (25, .50, .75, 1.0<br>ificate<br>Activity<br>Select<br>Select                                                                                                    | 00)<br>•   | Students<br>On-Board<br>No -                                                 | s Superv<br>I (Enter last | ising Driver<br>4 digits of SSN) |  |
| Observation/Drit<br>Please enter observatio<br>A minimum of f<br>A minimum of e<br>All driving hour<br>Hour values wi<br>The supervisin<br>Date (mm/dd/yyyy)                                                                                                    | ving Hours<br>nn/driving information.<br>our (4) hours of on on-bus<br>s must have occurred vi<br>libe rounded down to t<br>g driver must have a va<br>Type<br>Select<br>Select<br>Se                                                                                                    | bus observation<br>s operation time<br>when the driver<br>the nearest quat<br>lid standard cer<br>Hours  | time is required<br>is required<br>had a valid certificate<br>er hour (.25, .50, .75, 1.0<br>ificate<br>Activity<br>Select<br>Select<br>Select                                                                                                    |            | Students<br>On-Board<br>No •<br>No •                                         | Superv<br>I (Enter last   | ising Driver<br>4 digits of SSN) |  |
| Observation/Drit<br>Please enter observatio<br>A minimum of f<br>A minimum of e<br>All driving hour<br>Hour values wi<br>The supervisin<br>Date (mm/dd/yyyy)                                                                                                    | ving Hours<br>In/driving information.<br>In/driving information.<br>Sour (4) hours of on on-Jours<br>In was have occurred<br>III be rounded down to to<br>g driver must have a vas<br>Type<br>Select<br>Select | bus observation<br>s operation time<br>when the driver<br>the nearest quat<br>lid standard cer<br>Hours  | time is required<br>is required<br>had a valid certificate<br>er hour (.25, .50, .75, 1.0<br>ificate<br>Activity<br>Select<br>Select<br>Select<br>Select<br>Select                                                                                                    |            | Students<br>On-Boarc<br>No •<br>No •                                         | s Superv<br>I (Enter last | ising Driver<br>4 digits of SSN) |  |
| Observation/Drit<br>Please enter observatio<br>A minimum of f<br>A minimum of e<br>All driving hour<br>Hour values wi<br>The supervisin<br>Date (mm/dd/yyyy)                                                                                                    | ving Hours<br>In/driving information.<br>In/driving information.<br>In/drivin                                                                                                    | bus observation<br>s operation time<br>when the driver<br>the nearest quat<br>lid standard cer<br>Hours  | time is required<br>is required<br>had a valid certificate<br>er hour (.25, .50, .75, 1.0<br>ificate<br>Activity<br>Select<br>Select<br>Select<br>Select<br>Select<br>Select                                                                                                    |            | Students<br>On-Board<br>No •<br>No •<br>No •                                 | s Superv<br>I (Enter last | ising Driver<br>4 digits of SSN) |  |
| Observation/Drit<br>Please enter observatio<br>A minimum of f<br>A minimum of e<br>All driving hour<br>Hour values wi<br>The supervising<br>Date (mm/dd/yyyy)                                                                                                    | ving Hours<br>In/driving information.<br>In/driving information.<br>In/driving information.<br>In/driving information.<br>Is must have occurred in<br>Ib erounded down to to<br>g driver must have a vol-<br>Select<br>Select<br>Sel                                                                                                    | bus observation<br>s operation time<br>when the driver<br>the nearest quat<br>hild standard cer<br>Hours | time is required<br>is required<br>had a valid certificate<br>er hour (.25, .50, .75, 1.0<br>ificate<br>Select<br>Select<br>Select<br>Select<br>Select<br>Select<br>Select<br>Select                                                                                              |            | Students<br>On-Boarc<br>No •<br>No •<br>No •                                 | s Superv<br>I (Enter last | ising Driver<br>4 digits of SSN) |  |
| Observation/Drit<br>Please enter observatio<br>A minimum of f<br>A minimum of e<br>All driving hour<br>Hour values wi<br>The supervising<br>Date (mm/dd/yyyy)<br>Date (mm/dd/yyyy)<br>Date (mm/dd/yyyy)                                                                                                    | ving Hours<br>In/driving information.<br>In/driving information.<br>Iour (4) hours of on on-lour<br>Is must have occurred 1<br>g driver must have a va<br>Type<br>Select<br>Select                                                                                                    | bus observation<br>s operation time<br>when the driver<br>the nearest quat<br>alid standard cer<br>Hours | time is required<br>is required<br>had a valid certificate<br>r hour (.25, .50, .75, 1, 0<br>ifficate<br>Select<br>Select<br>Select<br>Select<br>Select<br>Select<br>Select<br>Select<br>Select<br>Select                                                                         |            | Students<br>On-Boarc<br>No •<br>No •<br>No •<br>No •                         | Superv<br>I (Enter last   | ising Driver<br>4 digits of SSN) |  |
| Observation/Driv<br>Please enter observatio<br>A minimum of f<br>A minimum of e<br>All driving hour<br>Hour values wi<br>The supervising<br>Date (mm/dd/yyyy)<br>Date (mm/dd/yyyy)                                                                                                    | ving Hours<br>Inv/driving information.<br>Inv/driving information.<br>Inv/driving information.<br>Inv soft on on-lours<br>Investigation of the second<br>Investigation of the second<br>Investigation of the second<br>Investigation of the second<br>Select<br>Select                                                                                                    | bus observation<br>s operation time<br>when the driver<br>the nearest quat<br>lid standard cer<br>Hours  | time is required<br>is required<br>had a valid certificate<br>rhour (.25, .50, .75, 1.0<br>ifficate<br>Select<br>Select<br>Select<br>Select<br>Select<br>Select<br>Select<br>Select<br>Select<br>Select<br>Select<br>Select                                                       |            | Students<br>On-Boarc<br>No •<br>No •<br>No •<br>No •<br>No •<br>No •         | s Superv<br>I (Enter last | ising Driver<br>4 digits of SSN) |  |
| Observation/Drit<br>Please enter observatio<br>A minimum of f<br>A minimum of e<br>All driving hour<br>Hour values wi<br>The supervising<br>Date (mm/dd/yyyy)<br>Date (mm/dd/yyyy)<br>Date (mm/dd/yyy)<br>Date (mm/dd/yyyy)<br>Date (mm/dd/yyy)<br>Date (mm/dd/yyy)<br>Date (mm/dd/yyy)<br>Date (mm/dd/yyy)<br>Date (mm/dd/yyy)<br>Date (mm/dd/yyy)<br>Date (mm/dd/yyy)<br>Date (mm/dd/yyy)<br>Date (mm/dd/yyy)<br>Date (mm/dd/yyy)<br>Date (mm/dd/yyy)<br>Date (mm/dd/yyy)<br>Date (mm/dd/yyy)<br>Date (mm/dd/yy)<br>Date (mm/dd/yy)<br>Date (mm/d  | ving Hours<br>Inv/driving information.<br>Inv/driving information.<br>Inv/driving information.<br>Inv/drives of on on-lous<br>Investigation of the second of the second<br>Investigation of the second of the second<br>Investigation of the second of the second<br>Select •<br>Select •<br>Select •<br>Select •<br>Select •<br>Select •<br>Select •<br>Select •<br>Select •<br>Select •                                                                                                    | bus observation<br>s operation time<br>when the driver<br>the nearest quat<br>hid standard cerr<br>Hours | time is required<br>is required<br>had a valid certificate<br>in hour (.25, .50, .75, 1.0<br>ificate<br>Activity<br>Select<br>Select<br>Select<br>Select<br>Select<br>Select<br>Select<br>Select<br>Select<br>Select<br>Select<br>Select<br>Select<br>Select<br>Select            |            | Students<br>On-Boarc<br>No •<br>No •<br>No •<br>No •<br>No •<br>No •         | Superv<br>I (Enter last   | ising Driver<br>4 digits of SSN) |  |
| Observation/Driv<br>Please enter observatio<br>A minimum of f<br>A minimum of e<br>All driving hour<br>Hour values wi<br>The supervising<br>Date (mm/dd/yyyy)<br>Date (mm/dd/yyyy)<br>Date (mm/dd/yyy)<br>Date (mm/dd/yyyy)<br>Date (mm/dd/yyyy)<br>Date (mm/dd/yyy)<br>Date (mm/dd/yyy)<br>Date (mm/dd/yy)<br>Date (mm/dd/yy)<br>Date (mm/ | ving Hours<br>Inv/driving information.<br>Inv/driving information.<br>Inv/driving information.<br>Inv/drives of on on-luis<br>Investigation of the second of the second<br>Investigation of the second of the second<br>Investigation of the second of the second<br>Select •<br>Select •<br>Select •<br>Select •<br>Select •<br>Select •<br>Select •<br>Select •<br>Select •<br>Select •<br>Select •                                                                                                    | bus observation<br>s operation time<br>when the driver<br>the nearest quat<br>hid standard cerr<br>Hours | time is required<br>is required<br>had a valid certificate er<br>hour (.25, .50, .75, 1.0<br>ifficate<br>Activity<br>Select<br>Select<br>Select<br>Select<br>Select<br>Select<br>Select<br>Select<br>Select<br>Select<br>Select<br>Select<br>Select<br>Select<br>Select<br>Select |            | Students<br>On-Boarc<br>No •<br>No •<br>No •<br>No •<br>No •<br>No •<br>No • | Superv<br>(Enter last     | ising Driver<br>4 digits of SSN) |  |

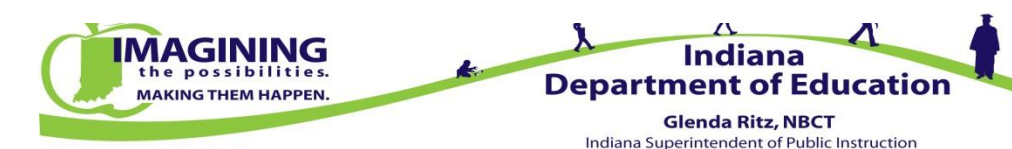

Submit

Cancel

### **Card Printing**

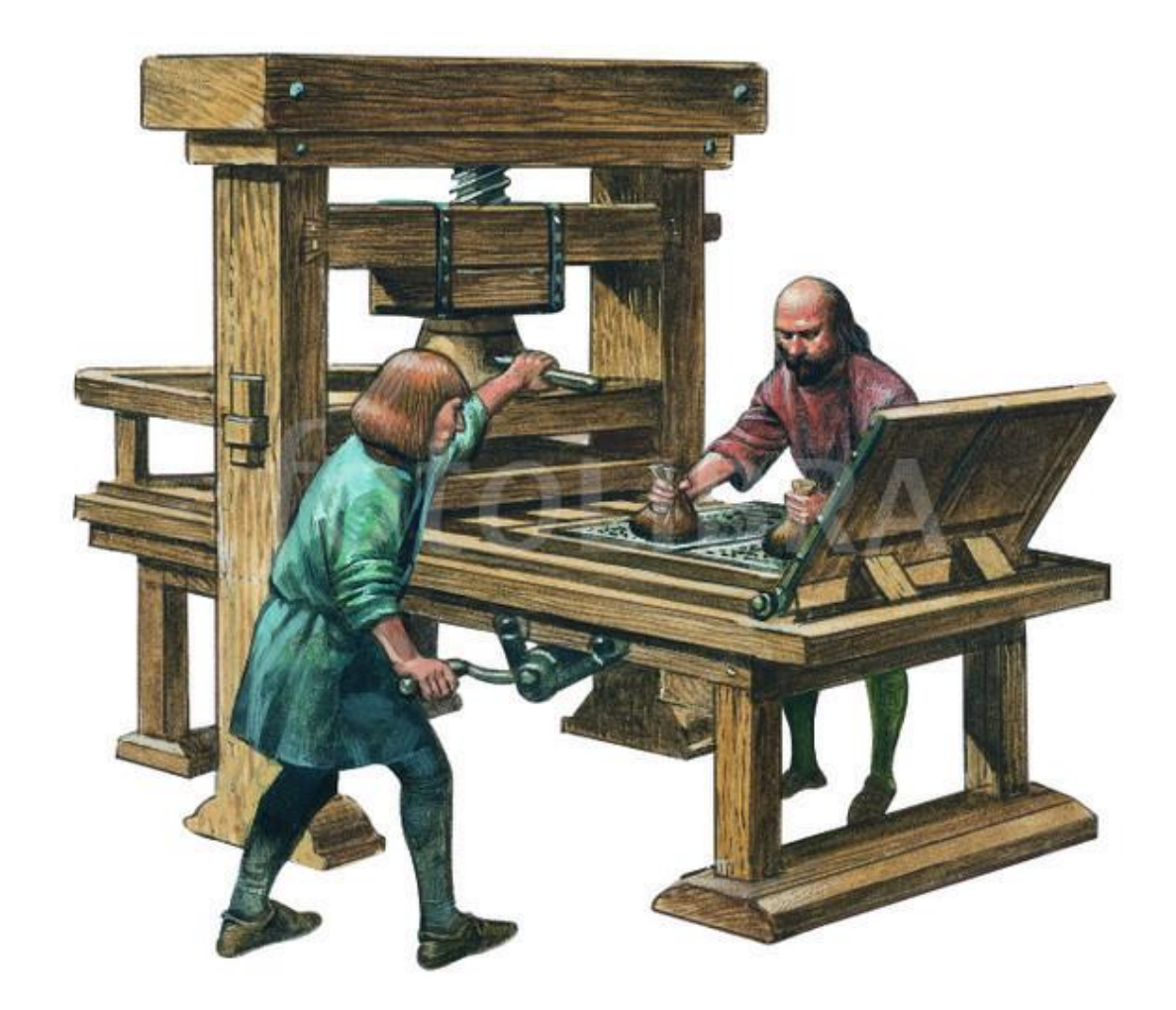

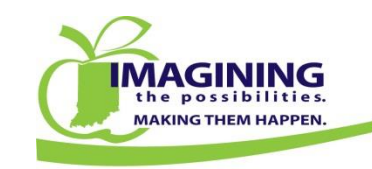

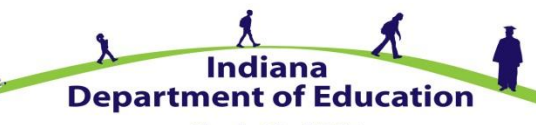

Glenda Ritz, NBCT Indiana Superintendent of Public Instruction

### **Card Printing**

| DOE Online                       | × DOE Online                  | 🗙 🎆 50031-caxtons-printing | I-pr × +                                                                                    |                        |                                           |          |             |             |        |  |
|----------------------------------|-------------------------------|----------------------------|---------------------------------------------------------------------------------------------|------------------------|-------------------------------------------|----------|-------------|-------------|--------|--|
| A https://dc.doe.in.gov/DOE      | Online/Main.aspx?pageId=6     |                            |                                                                                             |                        | ↓ 🏠                                       | ☆        | ê 📣         | 9           | Ξ      |  |
| 🧕 Most Visited 🍎 Indiana Departr | ment of 節 Moodle 🗍 DOE Online | 🚯 IDOE Intranet NEW 🏢 STAI | 📕 ISP Bus Insp 🗍 Well-Being Connect 📙 See How the Humana                                    | Invest In \            | our Health I                              | . 🕂 F    | itbit Dashl | poard       |        |  |
| DOE Online                       |                               |                            |                                                                                             | Indiana                | Departm                                   | ent o    | of Educ     | ation       | *      |  |
| Home   Logout                    |                               |                            |                                                                                             | Welcome: Ca<br>Server: | rrie Glisson                              |          |             |             |        |  |
| School Traffic Safety >          | Bus Drivers                   | Driver Administration      | nformation to authorized Indiana educators. Only authorized users                           | s are allowed, a       | and all visits t                          | o this s | ite are log | iged. If yo | ou are |  |
| Administration                   | STS User Security             | Cards                      | ated by the Family Educational Rights and Privacy Act (20 U.S.C. S<br>state of Indiana law. | Sec.1232g, as ii       | as implemented through 34 CFR Part 99) ar |          |             |             |        |  |
| eLearning >                      | Student Left On Bus           |                            |                                                                                             |                        |                                           |          |             |             |        |  |
|                                  |                               |                            |                                                                                             |                        |                                           |          |             |             |        |  |
|                                  |                               |                            |                                                                                             |                        |                                           |          |             |             |        |  |
|                                  |                               |                            |                                                                                             |                        |                                           |          |             |             |        |  |
|                                  |                               |                            |                                                                                             |                        |                                           |          |             |             |        |  |
|                                  |                               |                            |                                                                                             |                        |                                           |          |             |             |        |  |
|                                  |                               |                            |                                                                                             |                        |                                           |          |             |             |        |  |

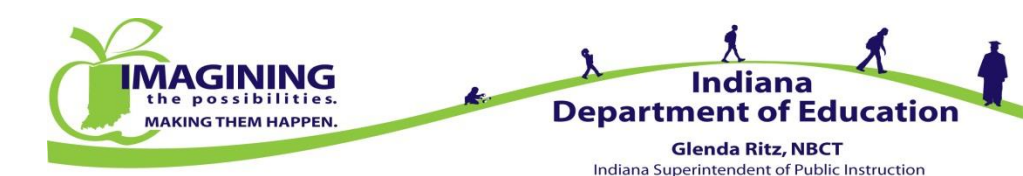

## **Card Printing**

- Use this page to print
  - Blue Cards
  - Yellow Cards
- Print cards on colored card stock or colored paper
- Cut cards to business card size to fit in wallet or purse
- Cards can be laminated
- Use calendar tool to enter issue date
- Use date format mm/dd/yyyy for expiration date
- Find issue and expiration dates on Driver's Profile

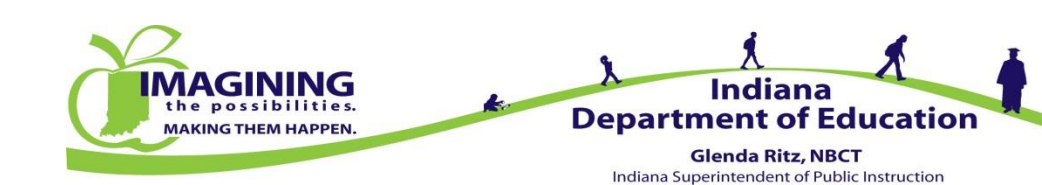

### Card Printing – Blue Card

| DOE Online                                          | OE Online                        |  |           |                  | Indiana Department of Education 🊃  |
|-----------------------------------------------------|----------------------------------|--|-----------|------------------|------------------------------------|
| Home   Logout                                       |                                  |  |           |                  | Welcome: Carrie Glisson<br>Server: |
| Bus Drivers → STS User Security Student Left On Bus |                                  |  |           | Blue Card Search |                                    |
|                                                     | lssue Date Range:<br>Begin Date: |  | End Date: |                  | Q Q<br>Search Clear                |
|                                                     |                                  |  |           |                  |                                    |

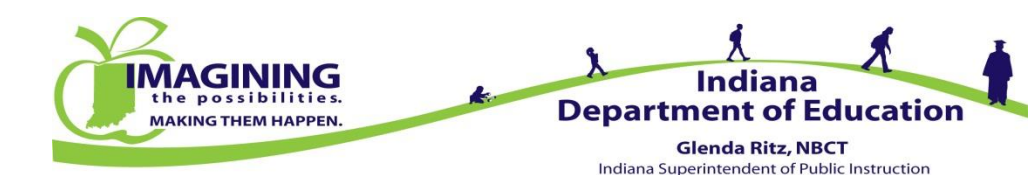

## Card Printing – Blue Card

- Date Range Printing
  - Enter Range Begin Date
    - Use Calendar Tool to right of the date box
  - Enter Range End Date
    - Can type end date using MM/DD/YYYY format
  - Hit Search button on far right of page
  - This will create the download of all of the blue cards issued during this date range
- Single Date Printing
  - Enter Begin Date
    - Use Calendar Tool to the right of the date box
  - Enter the End Date
    - Use the same date as Begin Date
    - Can use the Calendar Tool or type in using the MM/DD/YYYY format
  - Hit Search button on far right of page
  - This will create the download of all the blue cards issued on this date
- Print the cards on BLUE card stock or paper and cut to wallet size
  - Cards may be laminated

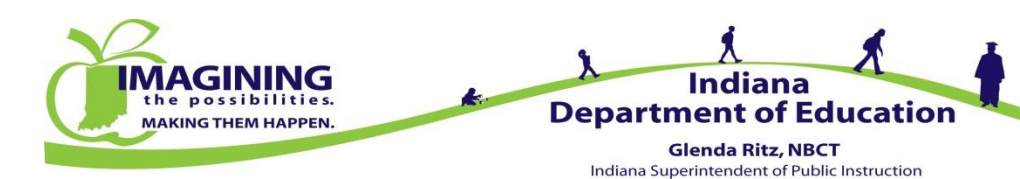

### Card Printing – Yellow Card

| https://dc.doe.in.gov/DOEO        | nline/Main.aspx?pageid=60                               | ⊽ C Search                                                   | ◆ 🏦                          | ☆ ■ ∥ ♥ =            |
|-----------------------------------|---------------------------------------------------------|--------------------------------------------------------------|------------------------------|----------------------|
| 🧟 Most Visited 🍎 Indiana Departme | ent of ท Moodle 🔅 DOE Online 🚯 IDOE Intranet NEW 🏢 STAI | I 🌗 ISP Bus Insp 🗍 Well-Being Connect 📙 See How the Humana 📗 | Invest In Your Health I      | 🕂 🕂 Fitbit Dashboard |
| DOE Online                        |                                                         | In                                                           | diana Departmen              | t of Education 🚃     |
| Home   Logout                     |                                                         | Wel<br>Sen                                                   | come: Carrie Glisson<br>ver: |                      |
| Bus Drivers                       | >                                                       |                                                              |                              |                      |
| STS User Security                 |                                                         | Yellow Card Search                                           |                              |                      |
| Student Left On Bus               |                                                         |                                                              |                              |                      |
|                                   | Individual Cards                                        |                                                              |                              |                      |
|                                   | Issue Date:                                             |                                                              |                              | 0 0                  |
|                                   | Expiration Date:                                        |                                                              |                              | Search Clear         |
|                                   |                                                         |                                                              |                              |                      |
|                                   |                                                         |                                                              |                              |                      |
|                                   |                                                         |                                                              |                              |                      |
|                                   |                                                         |                                                              |                              |                      |
|                                   |                                                         |                                                              |                              |                      |

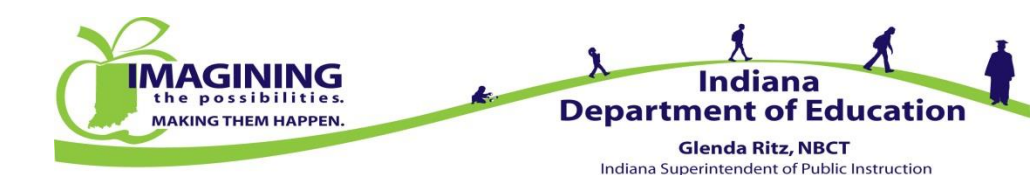

## Card Printing – Yellow Card

- Printing Options
  - Individual Cards prints all cards approved on date entered
  - All Cards prints all cards in district with same expiration date
  - Single Driver Card can print card for individual driver
- Individual Cards and All Cards
  - Enter Issue Date (date is listed in Driver Profile)
    - Use Calendar Tool to right of the date box
  - Enter Expiration Date
    - Can type end date using MM/DD/YYYY format
  - Hit Search button on far right of page
  - This will create the download of all of the yellow cards
- Print the cards on YELLOS card stock or paper and cut to wallet size
  - Cards may be laminated

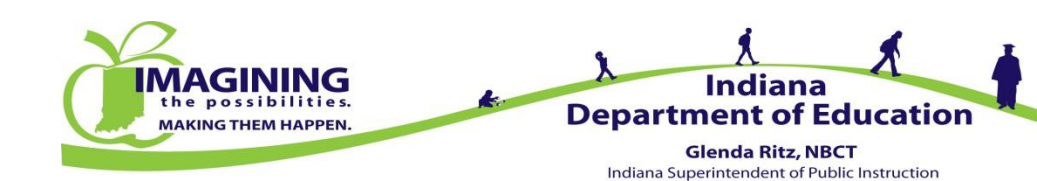

## Card Printing – Yellow Card

OE

- Single Driver Card
  - Open Driver's Profile Page for selected driver
  - At the bottom of the page, select the year of card you wish to print
  - Hit the *Print* link and a copy of the card will be downloaded to print
  - Print the cards on YELLOW card stock or paper and cut to wallet size
  - Cards may be laminated
- NOTE historical cards will not be accurate if the driver has changed school districts and/or employers

|                                         |                    |                       |                   |            |            |                |            | <br>       |            |   |
|-----------------------------------------|--------------------|-----------------------|-------------------|------------|------------|----------------|------------|------------|------------|---|
| Online                                  |                    |                       |                   |            |            |                |            |            |            |   |
|                                         |                    |                       |                   |            |            |                |            |            |            |   |
| out                                     |                    |                       |                   |            |            |                |            |            |            |   |
| s >                                     |                    |                       |                   |            |            |                |            |            |            |   |
| 8                                       |                    |                       |                   |            |            |                |            | Driver'e E | rofile     |   |
| te Lizerz                               |                    |                       |                   |            |            |                |            | Dilverse   | Tome       |   |
| Consulta (                              | anium IDa          | -                     | _                 |            |            | 2404-011-0     | 400.057.00 |            |            | _ |
| Security                                | ast 4 Digits       | ofs                   | SN-               |            |            | 3101-GLFC      | -45DOEZ-00 |            |            |   |
| eft On Bus                              | irst Name:         | 013                   | on.               |            |            | CARRIEC        |            |            |            |   |
| Lists                                   | ast Name:          |                       |                   |            |            | GUSSON         |            |            |            |   |
|                                         | Corporation        | Nam                   | ne:               |            |            | DEPT OF ED     | UCATION    |            |            |   |
| (                                       | Corporation        | ID:                   |                   |            |            | 49DOEZ         |            |            |            |   |
| F                                       | revious Co         | rpor                  | ation:            |            |            | 737350         |            |            |            |   |
| 1                                       | nitial Certifi     | cate                  | Date:             |            |            |                |            |            |            |   |
|                                         | Date:              |                       |                   |            |            | 10/02/2014     |            |            |            |   |
|                                         | river Perfo        | rma                   | nce Stan          | dard:      |            | Y              |            |            |            |   |
| 5                                       | Special Nee        | ecial Need Certified: |                   |            | Y          |                |            |            |            |   |
|                                         | Certificate T      | ertificate Type:      |                   |            | S          |                |            |            |            |   |
| 1                                       | sue Date:          |                       |                   | 09/28/2014 |            |                |            |            |            |   |
| E                                       | Expiration Date:   |                       |                   |            | 12/31/2015 |                |            |            |            |   |
| E                                       | Blue Card Is       | sue                   | Date:             |            |            | 09/14/2009     |            |            |            |   |
| E                                       | Blue Card Ex       | cpira                 | tion Date         | •          |            | 03/14/2010     |            |            |            |   |
|                                         | Second Blue        | Car                   | dissue            | Date:      |            |                |            |            |            |   |
|                                         | Second Blue        | : Car                 | d Expira          | tion Date: |            |                |            |            |            |   |
|                                         | nclude in Da       | aily C                | ard Prin          | ting:      |            | D              |            |            |            |   |
|                                         | 0-Day Blue         | Card                  | :<br>             |            |            |                |            |            |            |   |
|                                         | lo-bay blue        | card                  | issue p           | ate:       |            |                |            |            |            |   |
|                                         | SM Update          |                       |                   |            |            | DACC           |            |            |            |   |
| ,                                       | Cond ID:           | •                     |                   |            |            | 39230          |            |            |            |   |
| -                                       | ccord ib.          |                       |                   |            |            | 552.50         |            |            |            |   |
| C.                                      | oriving Qual       | ificat                | tions:            |            |            |                |            |            |            |   |
|                                         | Date Submitte      | od Ob                 | servation         | Hours Driv | ving Hours | Status         |            |            |            |   |
|                                         | 11/4/2009          |                       |                   | 4.25       | 8.50       | Approved View  |            |            |            |   |
|                                         | and the particular |                       |                   |            |            |                |            |            |            |   |
|                                         | Vorkshops          | Atte                  | Juannica<br>nded: | tions      |            |                |            |            |            |   |
| i i i i i i i i i i i i i i i i i i i   | Torikonopo         | 1                     | nacar             | In         | Corne      | ration         |            |            | Issue Date | 4 |
|                                         | Delete             | _                     | Edit              | 09324      | FRAN       | KLIN COMM, SCH |            |            | 9/28/2009  | F |
|                                         | SM lindate         | / Sne                 | cial Nee          | d Certific | ation      |                |            |            |            |   |
| , i i i i i i i i i i i i i i i i i i i | A SM               | - spe                 | Snecial           | Need       | Drint Vel  |                |            |            |            |   |
|                                         | Updated            | Year                  | Certifie          | d          | Card       | ···· 🧹         |            |            |            |   |
|                                         | Yes                | 2014                  | Yes               |            | Print      |                |            |            |            |   |
|                                         | Yes                | 2013                  | No                |            | Print      | _ `            |            |            |            |   |
|                                         | Yes                | 2012                  | No                |            | Print      |                |            |            |            |   |
|                                         | Yes                | 2011                  | No                |            | Print      | -              |            |            |            |   |
|                                         | Ves                | 2010                  | No                |            | Print      |                |            |            |            |   |
|                                         | res                | 2010                  | 110               |            | Print      |                |            |            |            |   |

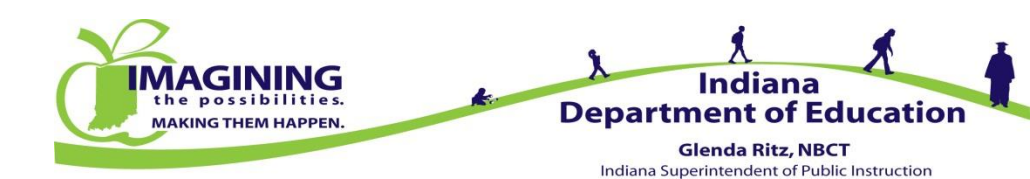

### **Annual Safety Meeting**

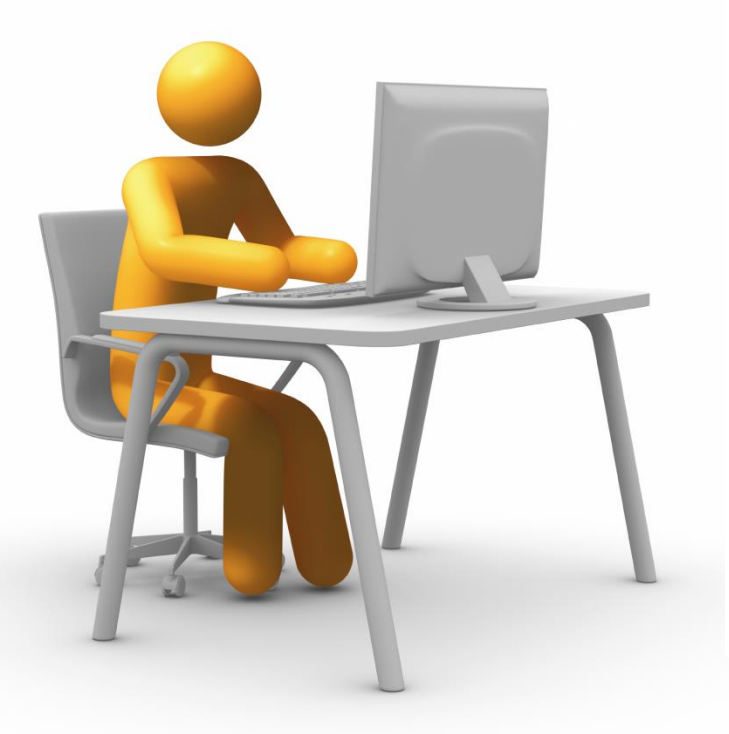

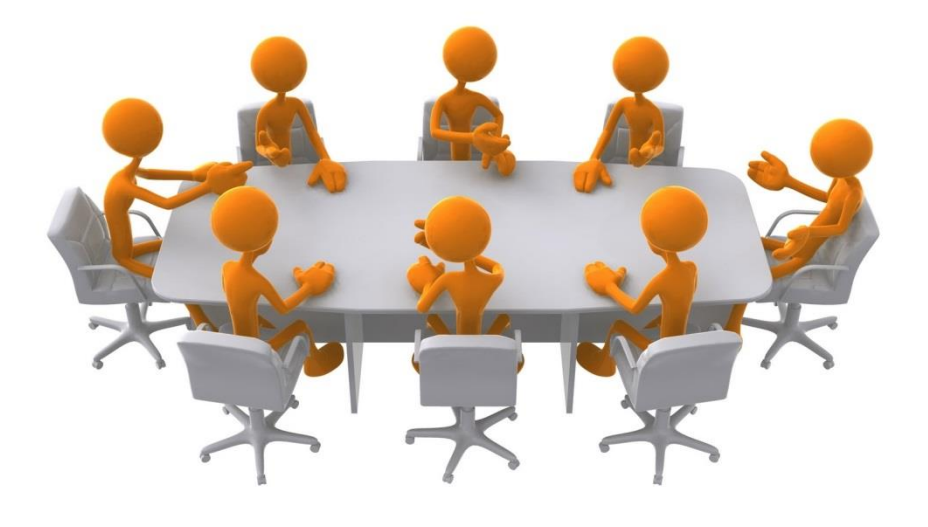

#### Moodle

**Group View** 

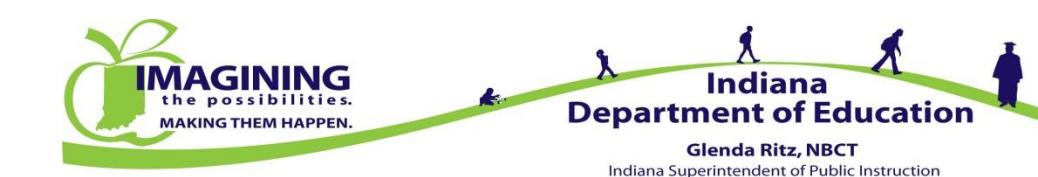

### **Annual Safety Meeting**

| India | <b>noo</b><br>ina Departmer |                                                                                                    |                                                                        |                                                                                                    |
|-------|-----------------------------|----------------------------------------------------------------------------------------------------|------------------------------------------------------------------------|----------------------------------------------------------------------------------------------------|
| lome  | Log-in Help                 |                                                                                                    |                                                                        |                                                                                                    |
|       |                             | Course categories                                                                                                    |                                                                        | Login 🗉                                                                                                    |
|       |                             | Conter Conter C | 8                                                                      | Password<br>Login<br>Create new account<br>Lost password?                                                                                                    |
|       |                             | Office of Educator Licensing & Development<br>Indiana School Leaders' Self Assessment 2015<br>Indiana School Leaders' Self Assessment 2014<br>Indiana School Leaders' Self Assessment 2013                                                                                                    |                                                                        | Bus Drivers!                                                                                                    |
|       |                             | Office of School Transportation     School Traffic Safety Video Repository     Special Purpose Bus Driver Training                                                                                                    | 3 <mark>股0</mark><br>31日                                               | Needs Courses are now closed. Download Instructions Here. Download EAO Here                                                                                                    |
|       |                             | <ul> <li>Office of Student Services</li> <li>HIV/AIDS Education</li> <li>Mr. Teech Learns a Lesson</li> </ul>                                                                                                    | <b>0</b>                                                               | Request ASM Account<br>Assistance                                                                                                    |
|       |                             | <ul> <li>School Counselors &amp; Social Workers         Ethical Considerations for Indiana Educators - Part II         The School Counselor's Role with English Learner Programming         Ethical Considerations for Indiana Educators         Academic Remediation for Students         Career Development at the Elementary Level         Career Planning from the Top Down         Conducting a High School Grief Group         Confidentiality and the Use of Technology: Implications for Student Service Providers         Counselors Closing the Achievement Gap         Eliminal Provider Service Providers     </li> </ul>                                                                                                    | 83<br>983<br>983<br>983<br>983<br>983<br>983<br>983<br>983<br>983<br>9 | May 2015         Image: Second system           Sun Mon Tue Wed Thu Fri Sat         1           3         4         5         6         7         8         9           10         11         12         13         14         15         16           17         18         19         20         21         22         23           24         25         26         27         28         29         30           31 |

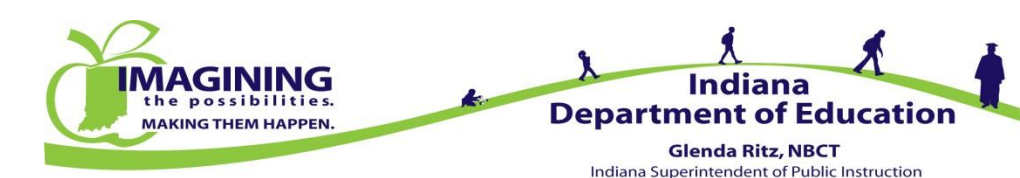

## Annual Safety Meeting – Setting Preference

| DOE Online                                                                                                    | × (+                      |                       |                               |                                            |                                                           |  |  |  |  |
|----------------------------------------------------------------------------------------------------|---------------------------|-----------------------|-------------------------------|--------------------------------------------|-----------------------------------------------------------|--|--|--|--|
| ♦ https://dc.doe.in.gov/DOE                                                                                                    | Online/Main.aspx?pageId=6 |                       | ⊽ C <sup>i</sup>              | <b>Q</b> Search                            | ↓ 佘 ☆ 自 ∢ 😕 三                                             |  |  |  |  |
| 🖉 Most Visited 🍎 Indiana Department of 🌇 Moodle 🗍 DOE Online 🚯 IDOE Intranet NEW 🏢 STAI リ ISP Bus Insp 🗍 Well-Being Connect 📙 See How the Humana 📗 Invest In Your Health I 🌞 Fitbit Dashboard |                           |                       |                               |                                            |                                                           |  |  |  |  |
| DOE Online                                                                                                    | DOE Online                |                       |                               |                                            |                                                           |  |  |  |  |
| Home   Logout                                                                                                    |                           | Welcor<br>Server:     | ne: Carrie Glisson            |                                            |                                                           |  |  |  |  |
| School Traffic Safety >                                                                                                    | Bus Drivers >             | Driver Administration | Driver Search                 | cators. Only authorized users are allowed  | 1, and all visits to this site are logged. If you are not |  |  |  |  |
| Administration                                                                                                    | STS User Security         | Cards >               | ASM Preference                | o Privacy Act (20 U.S.C. Sec. 1232g, as im | iplemented through 34 CFR Part 99) and Indiana            |  |  |  |  |
| eLearning >                                                                                                    | Student Left On Bus       |                       | Safety Belt/Bus Evac Drill    |                                            |                                                           |  |  |  |  |
|                                                                                                    |                           |                       | ASM Completions/Update to DOE |                                            |                                                           |  |  |  |  |
|                                                                                                    |                           |                       |                               |                                            |                                                           |  |  |  |  |
|                                                                                                    |                           |                       |                               |                                            |                                                           |  |  |  |  |
|                                                                                                    |                           |                       |                               |                                            |                                                           |  |  |  |  |
|                                                                                                    |                           |                       |                               |                                            |                                                           |  |  |  |  |

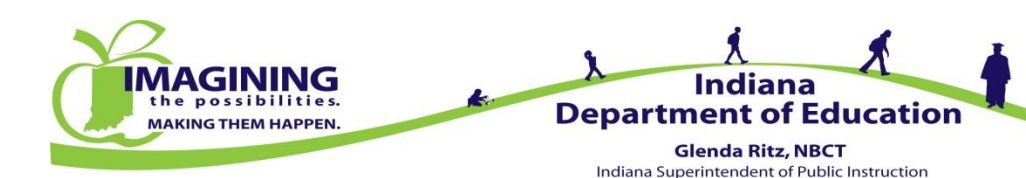

## Annual Safety Meeting – Setting Preference

| DOE Online                       | × +                                                                                                    |                                           |                                              |
|----------------------------------|----------------------------------------------------------------------------------------------------|-------------------------------------------|----------------------------------------------|
| ♦ ▲ https://dc.doe.in.gov/DOE    | Online/Main.aspx?pageid=220                                                                                                    | ⊽ C <sup>e</sup> Q Search                 | ↓ 佘 ☆ 自 ∢ ❷ ☰                                |
| ዾ Most Visited 🍎 Indiana Departr | nent of 🏠 Moodle 📋 DOE Online 🚯 IDOE Intranet NEW 🏢 STAI 🏓 ISP Bus Insp                                                                                 | 🗍 Well-Being Connect 📙 See How the Humana | 📗 Invest In Your Health I 🌵 Fitbit Dashboard |
| DOE Online                       |                                                                                                    |                                           | Indiana Department of Education              |
| Home   Logout                    |                                                                                                    |                                           | Welcome: Carrie Glisson<br>Server:           |
| School Traffic Safety            | Annual Safety Meeting Format Preference                                                                                                    |                                           |                                              |
| Administration >                 | ⊂ ASM Format Preference                                                                                                    |                                           |                                              |
| eLearning >                      | Preference for DEPT OF EDUCATION has been set. To change preference please select anoth<br>Select Preference: Moodle   Preference successfully updated. | er option from the list.                  |                                              |
|                                  |                                                                                                    |                                           |                                              |
|                                  |                                                                                                    |                                           |                                              |

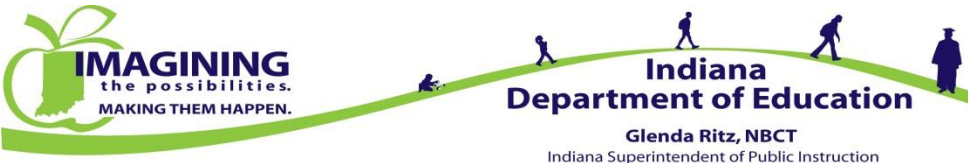

#### Annual Safety Meeting – Group View Entering Completions

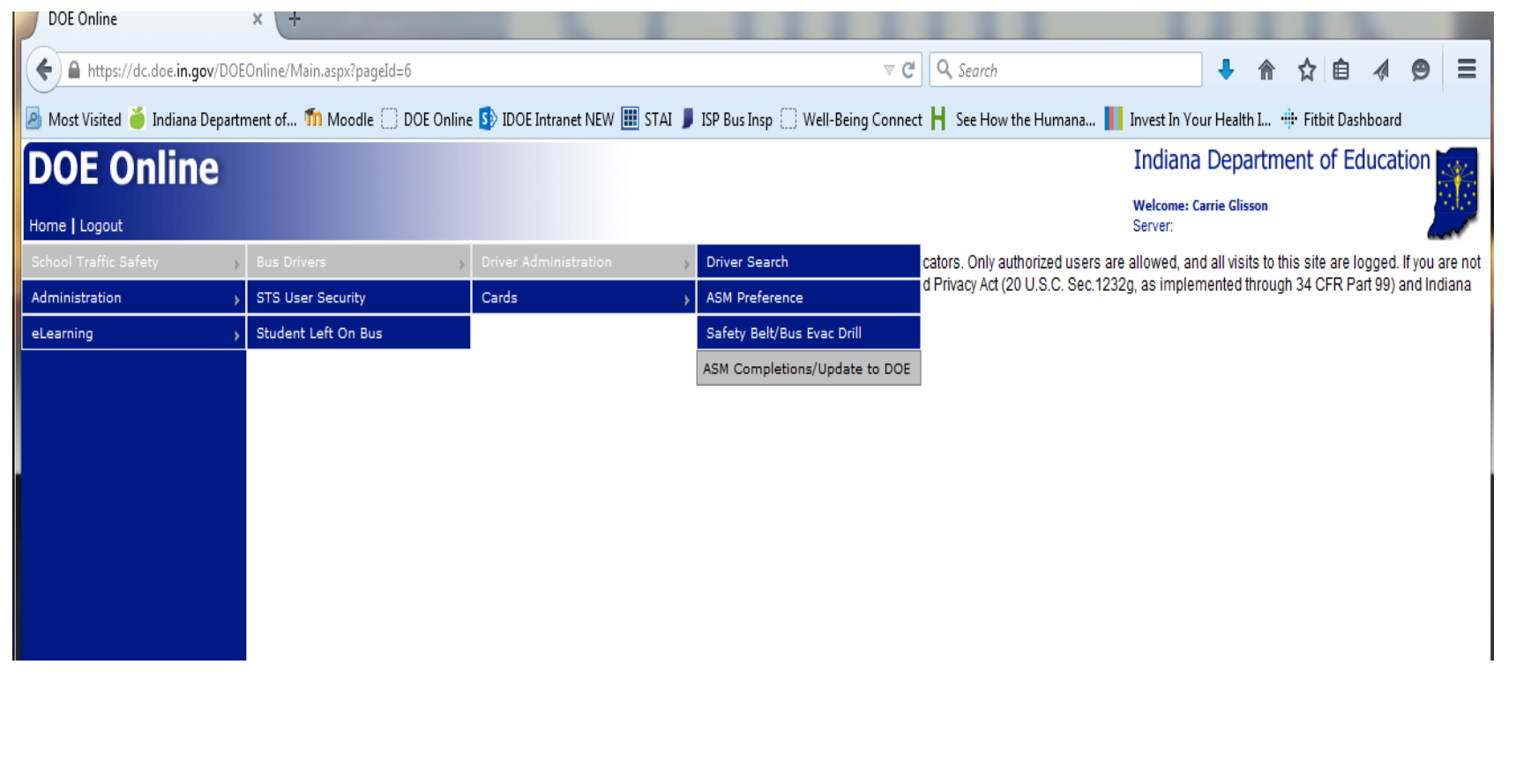

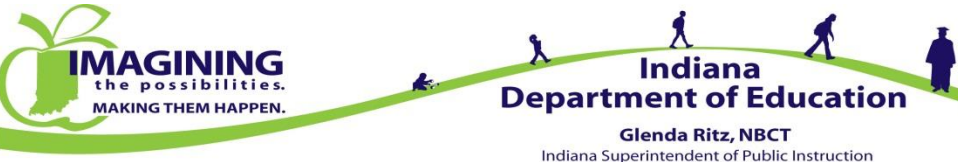

#### Annual Safety Meeting – Group View Entering Completions

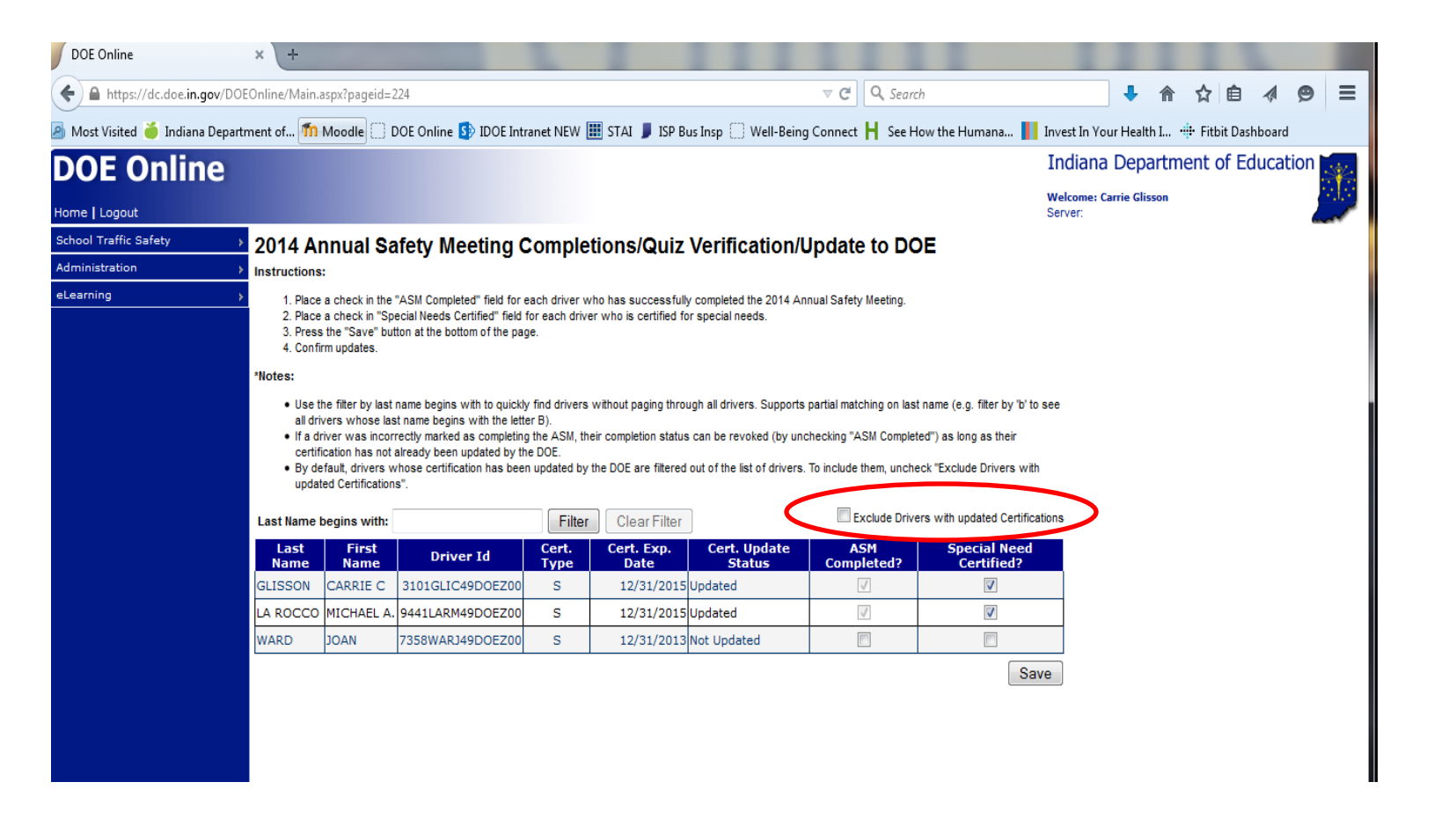

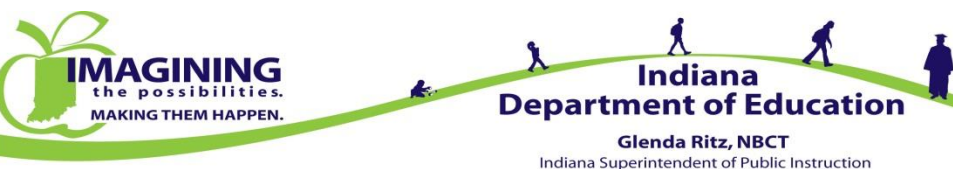

#### Annual Safety Meeting – Group View Entering Completions

| rivers marked ASM Completed:                                                                                                    |  |
|----------------------------------------------------------------------------------------------------|--|
| WARD, JOAN                                                                                                    |  |
| Total: 1                                                                                                    |  |
| Drivers marked Special Need Certified:                                                                                                    |  |
| WARD, JOAN                                                                                                    |  |
| Total: 1                                                                                                    |  |
| certify under penalty of perjury that the above mentioned persons have completed the Annual Safety Meeting<br>rogram, have passed all program quizzes with a grade of 80% or greater, and that this report is true and<br>iccurate in every respect to the best of my knowledge and belief. |  |
| licking the "Confirm" button indicates you have read, agree to, and understood the above statement. False<br>eporting will invalidate a person's Standard Certificate.                                                                                                    |  |
| Confirm Cancel                                                                                                    |  |

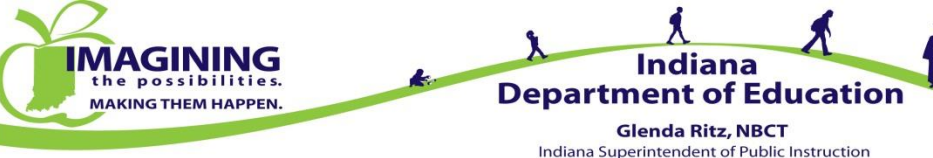

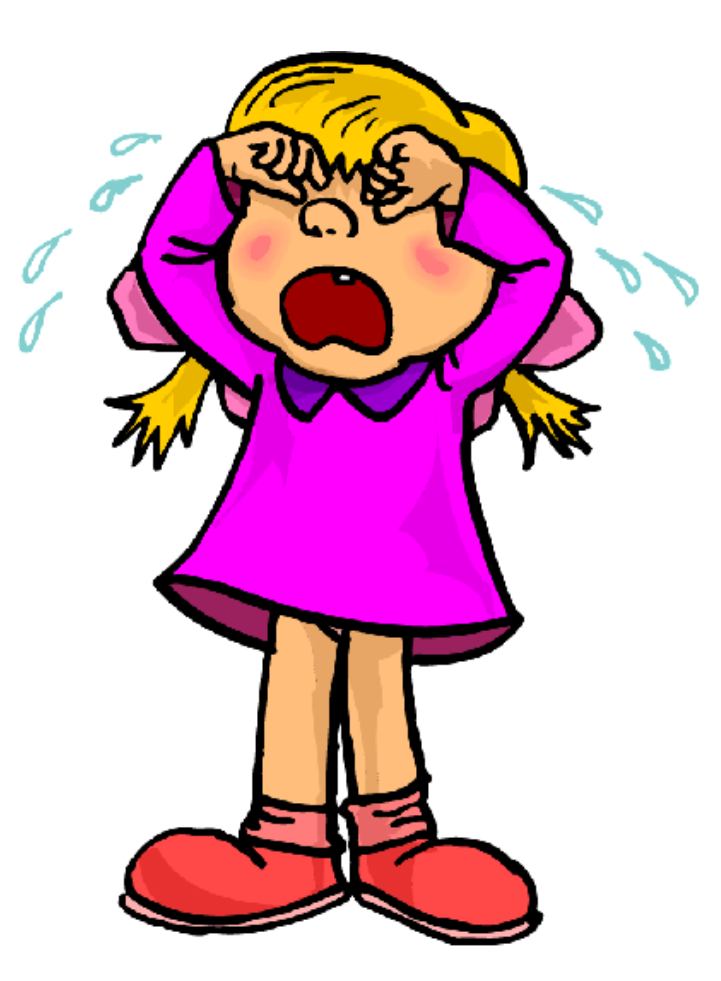

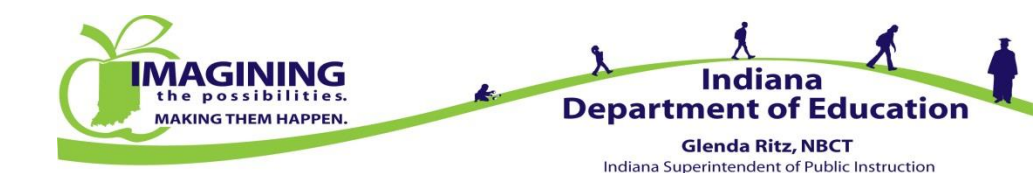

#### IC 9-21-12-19 School bus; special purpose bus post trip inspection

Sec. 19. (a) A person who operates a school bus or a special purpose bus shall visually inspect each seat within the interior of the school bus or special purpose bus at the end of a trip during which students or passengers are transported to determine that no student or passenger has remained on the school bus or special purpose bus.

- (b) The visual inspection required under subsection (a) must be conducted:
  - (1) at the conclusion of each trip during which students or passengers are transported; and
  - (2) before the operator exits the school bus or special purpose bus.

(c) A student or passenger is considered to have been left on a school bus or special purpose bus if:

(1) the operator has reached the end of a trip during which students or passengers are transported and exited the school bus or special purpose bus; and

(2) the student or passenger remains inside the school bus or special purpose bus.(d) A school bus or special purpose bus owner shall report all instances of a student or passenger being left on the school bus or special purpose bus to the superintendent or the superintendent's designee immediately after the incident occurred.

(e) The superintendent or the superintendent's designee shall report all instances of a student or passenger being left on the school bus or special purpose bus to the department of education not later than five (5) working days after the incident occurred.

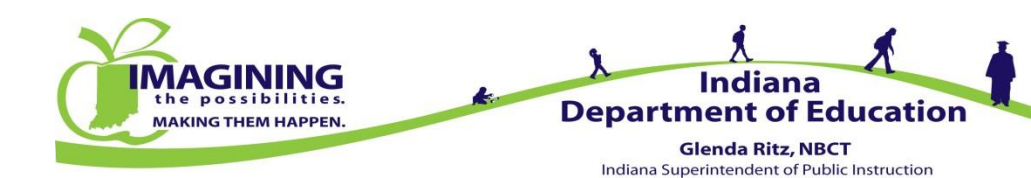

| DOE Online                       | × (5) Tech Tips From Your IDOE                                                                                                    | × 👔 Indiana Interactive Radar   × +                                                                                    |                                               |                                                                   |  |  |  |  |  |  |  |
|----------------------------------|----------------------------------------------------------------------------------------------------|----------------------------------------------------------------------------------------------------|-----------------------------------------------|-------------------------------------------------------------------|--|--|--|--|--|--|--|
| + https://dc.doe.in.gov/DOB      | EOnline/Main.aspx?pageId=6                                                                                                    |                                                                                                    | ▼ C <sup>e</sup> Q. Search                    | ↓ 佘 ☆ 自 ∢ ❷ ☰                                                     |  |  |  |  |  |  |  |
| 🔊 Most Visited 🍎 Indiana Departe | j Most Visited 🍎 Indiana Department of 🏠 Moodle 🗍 DOE Online 🚯 IDOE Intranet NEW 🏢 STAI 🄰 ISP Bus Insp 🗍 Well-Being Connect 📙 See How the Humana 📗 Invest In Your Health I 🌞 Fitbit Dashboard |                                                                                                    |                                               |                                                                   |  |  |  |  |  |  |  |
| DOE Online                       |                                                                                                    | Indiana Department of Education                                                                                        |                                               |                                                                   |  |  |  |  |  |  |  |
| Home   Logout                    |                                                                                                    |                                                                                                    | Welcome: Carrie Glisson<br>Server:            |                                                                   |  |  |  |  |  |  |  |
| School Traffic Safety >          | Bus Drivers                                                                                                    | Indiana website designed to deliver information to authorized                                                          | Indiana educators. Only authorized users ar   | e allowed, and all visits to this site are logged. If you are not |  |  |  |  |  |  |  |
| Administration >                 | STS User Security                                                                                                    | nediately. Use of this site is regulated by the Family Education<br>her use violates federal and State of Indiana law. | ial Rights and Privacy Act (20 U.S.C. Sec.123 | 2g, as implemented through 34 CFR Part 99) and Indiana            |  |  |  |  |  |  |  |
| eLearning >                      | Student Left On Bus                                                                                                    |                                                                                                    |                                               |                                                                   |  |  |  |  |  |  |  |
|                                  |                                                                                                    |                                                                                                    |                                               |                                                                   |  |  |  |  |  |  |  |
|                                  |                                                                                                    |                                                                                                    |                                               |                                                                   |  |  |  |  |  |  |  |
|                                  |                                                                                                    |                                                                                                    |                                               |                                                                   |  |  |  |  |  |  |  |
|                                  |                                                                                                    |                                                                                                    |                                               |                                                                   |  |  |  |  |  |  |  |
|                                  |                                                                                                    |                                                                                                    |                                               |                                                                   |  |  |  |  |  |  |  |
|                                  |                                                                                                    |                                                                                                    |                                               |                                                                   |  |  |  |  |  |  |  |
|                                  |                                                                                                    |                                                                                                    |                                               |                                                                   |  |  |  |  |  |  |  |
|                                  |                                                                                                    |                                                                                                    |                                               |                                                                   |  |  |  |  |  |  |  |
|                                  |                                                                                                    |                                                                                                    |                                               |                                                                   |  |  |  |  |  |  |  |
|                                  |                                                                                                    |                                                                                                    |                                               |                                                                   |  |  |  |  |  |  |  |

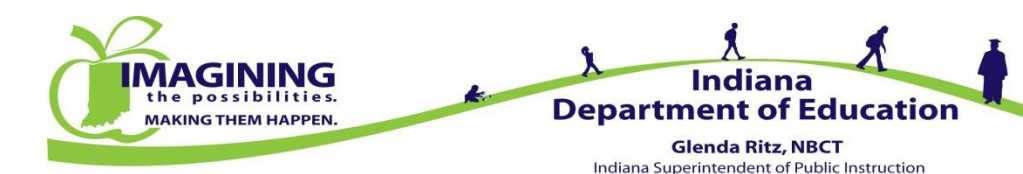

| https://dc.doe.in.gov/DOEOnline/Main.aspx?pag | 2id=257                                                    | ⊽ C <sup>e</sup> Q, Search                 |              | + 1          |         | ê 🛷       | ø       | ≡    |
|-----------------------------------------------|------------------------------------------------------------|--------------------------------------------|--------------|--------------|---------|-----------|---------|------|
| Most Visited 🍎 Indiana Department of 節 Moodle | 🗌 DOE Online 🚯 IDOE Intranet NEW 🏢 STAI 🍃 ISP Bus Insp 🗌 W | ell-Being Connect 📙 See How the Humana 🔢 ) | nvest In You | r Health I.  | 🕂 Fitbi | t Dashboa | d       |      |
| OF Online                                     |                                                            |                                            | Indiana      | Depart       | ment o  | f Educa   | ation 🛒 | \$Z. |
| OE Onnine                                     |                                                            |                                            | Welcome: Ca  | rrie Glissor | 1       |           |         |      |
| ome   Logout                                  |                                                            |                                            | Server:      |              |         |           |         |      |
| chool Traffic Safety                          | oft on Bus                                                 |                                            |              |              |         |           |         |      |
|                                               | fit on Bus                                                 |                                            |              |              |         |           |         |      |
| Corro                                         |                                                            |                                            |              |              |         |           |         |      |
| Person Reporting:                             | arrie Glisson                                              |                                            |              |              |         |           |         |      |
| Date Reported:                                | j/11/2015                                                  |                                            |              |              |         |           |         |      |
| Date of Incident:                             |                                                            |                                            |              |              |         |           |         |      |
| Student Age:                                  |                                                            |                                            |              |              |         |           |         |      |
| Student Grade:                                | Select One -                                               |                                            |              |              |         |           |         |      |
| Student Type:                                 | ● Regular  ◎ Pre-K  ◎ Special Education                    |                                            |              |              |         |           |         |      |
| Vehicle Type:                                 | School Bue 🖉 Spacial Dumosa Bue                            |                                            |              |              |         |           |         |      |
| Vehicle Ownershin:                            |                                                            |                                            |              |              |         |           |         |      |
| Driver SSN Last 4:                            | Soarch Drivers                                             |                                            |              |              |         |           |         |      |
| Driver Son Last 4.                            | Search Drivers                                             |                                            |              |              |         |           |         |      |
| Driver First Name:                            |                                                            |                                            |              |              |         |           |         |      |
| Driver Last Name:                             |                                                            |                                            |              |              |         |           |         |      |
|                                               | AM Route     Athletic Event                                |                                            |              |              |         |           |         |      |
| Trip Type:                                    | PM Route Extra Curricular Activity                         |                                            |              |              |         |           |         |      |
|                                               | Mid-day Route     Other     Field Trip                     |                                            |              |              |         |           |         |      |
| Trip Other:                                   |                                                            |                                            |              |              |         |           |         |      |
|                                               |                                                            |                                            |              |              |         |           |         |      |
| Description of Event:                         |                                                            |                                            |              |              |         |           |         |      |
|                                               |                                                            |                                            |              |              |         |           |         |      |
|                                               |                                                            |                                            |              |              |         |           |         |      |
| Save & Close                                  |                                                            |                                            |              |              |         |           | Cano    | el   |
|                                               |                                                            |                                            |              |              |         |           |         |      |
|                                               |                                                            |                                            |              |              |         |           |         |      |
|                                               |                                                            |                                            |              |              |         |           |         |      |
|                                               |                                                            |                                            |              |              |         |           |         |      |
|                                               |                                                            |                                            |              |              |         |           |         |      |
|                                               |                                                            |                                            |              |              |         |           |         |      |

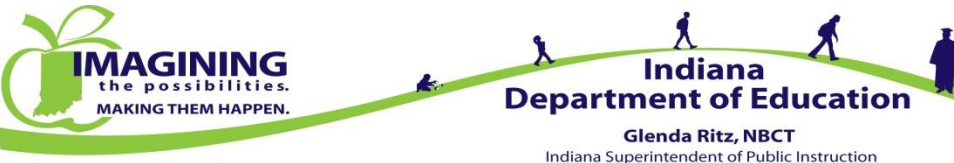

- An incident when a student is left on the school bus after the driver has exited the bus must be reported to the IDOE within 5 working days as required by statute
- Report the incident in DOE Online
- Complete each question completely
- Provide a brief, but complete, narrative of the event
- These records are considered Public Information and may be released upon request
- Disciplinary measures are a local district policy/procedure

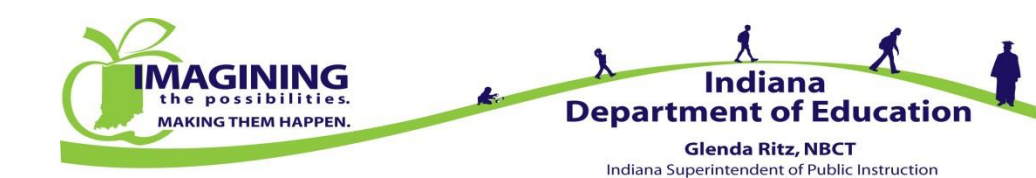

### Safety Belt/Bus Evac Drill Reporting

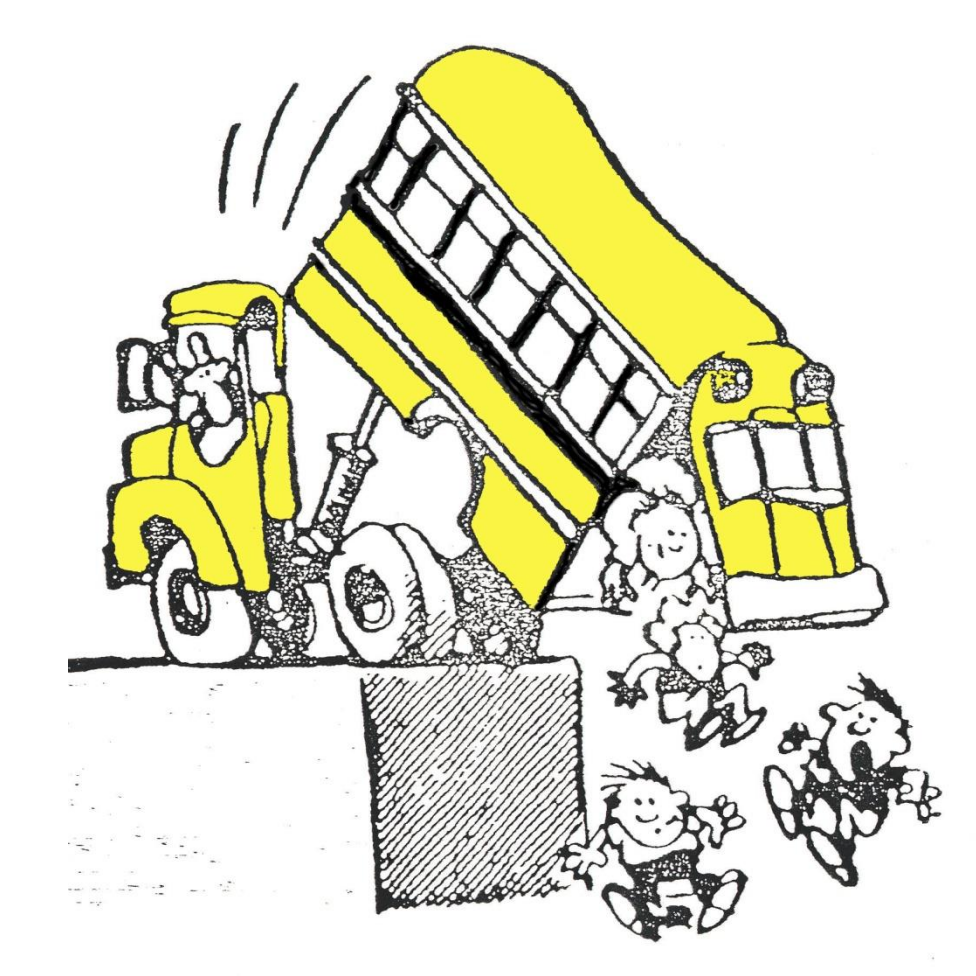

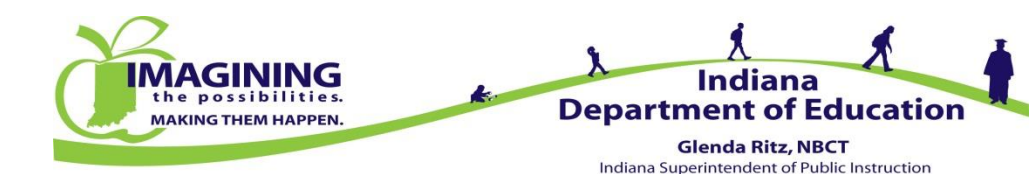

#### Safety Belt/Bus Evac Drill Reporting Statute

IC 20-27-3-6.5 Committee to adopt and enforce rules concerning proper fastening of safety belt on school bus passenger's body and conducting a school bus passenger evacuation drill

Sec. 6.5. The committee shall adopt and enforce rules under IC 4-22-2 to require that a school bus driver operating a school bus do the following at least one (1) time each semester:

(1) If the school bus is equipped with safety belts meeting the standards set forth in IC 9-19-10-2, provide instruction to the passengers on the school bus on the proper fastening of the safety belt about the passenger's body.

(2) Conduct a school bus passenger evacuation drill.

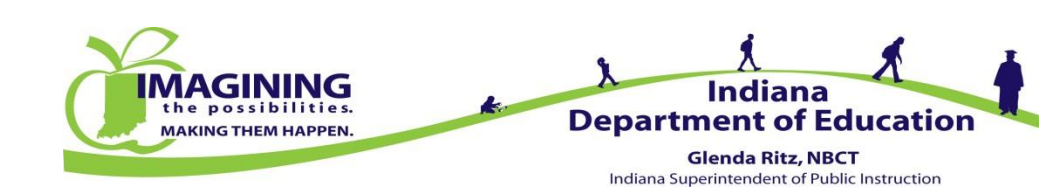

#### Safety Belt/Bus Evac Drill Reporting 575 IAC Rule – Safety Belt

#### 575 IAC 1-10-1 Safety belt instruction

Authority: IC 20-27-3-6.5

Affected: IC 9-19-10-2; IC 20-27-8

Sec. 1. (a) A school bus driver operating a school bus that is equipped with safety belts meeting the standards set forth in IC 9-19-10-2, not including the driver's safety belt, shall at least once a semester provide instruction to the passengers on the school bus on the proper fastening of the safety belt.

(b) The instruction shall include the following:

(1) Proper position of the safety belt when fastened.

Indiana Administrative Code Page 55

STATE SCHOOL BUS COMMITTEE

- (2) How tight the safety belt should be when fastened.
- (3) Improper safety belt placement.
- (4) Requirements for use of safety belts.
- (5) Consequences of failure to use or improperly using safety belts.

(c) Documentation of the completed training for each bus shall be reported to the designated school corporation or private school representative.

(d) Documentation of the completed training for each district or private school shall be reported to the department of education by June 30 of each year. (State School Bus Committee; 575 IAC 1-10-1; filed Aug 15, 2014, 10:06 a.m.: 20140910-IR-575130541FRA)

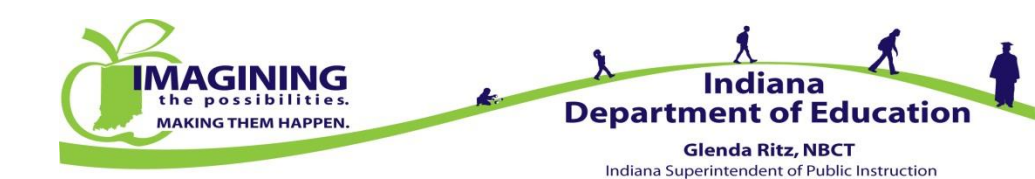

#### Safety Belt/Bus Evac Drill Reporting 575 IAC Rule – Evacuation Drills

#### 575 IAC 1-10-2 Bus evacuation drills

Authority: IC 20-27-3-6.5

Affected: IC 20-27-8

Sec. 2. (a) A school bus driver operating a school bus shall at least once a semester conduct a school bus passenger evacuation drill.

(b) All school bus passenger evacuation drills shall meet the following minimum standards:

(1) Be completed in two (2) minutes or less.

(2) Be conducted within forty-five (45) school days of the beginning date of each semester.

(3) Use only emergency exit doors or service door for the passenger evacuation drill.

(4) Driver must be present at all passenger evacuation drills.

(c) At the completion of each school year, the bus passenger evacuation drills for each school corporation or private school shall have included the following:

(1) The use of all emergency exit doors and service door.

(2) One (1) drill with the school bus driver not directing the passenger evacuation drill.

(3) Each student receiving appropriate instruction for the passenger evacuation drill.

(d) Documentation of the bus passenger evacuation drill shall be reported to the designated school corporation or private

school representative.

(e) <u>Documentation of the bus passenger evacuation drill for each school corporation or private school shall be</u> reported to the department of education by June 30 of each year.

(f) Any student exempted from physical participation in a passenger evacuation drill shall have documentation on file at the school. (State School Bus Committee; 575 IAC 1-10-2; filed Aug 15, 2014, 10:06 a.m.: 20140910-IR-575130541FRA)

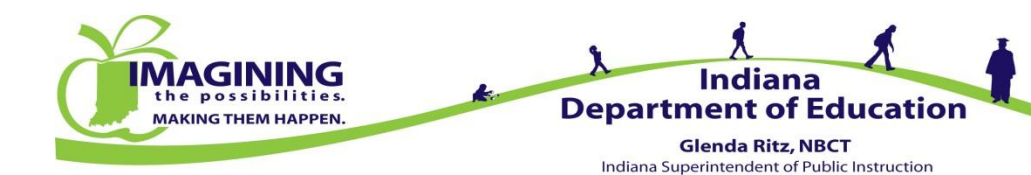

#### Safety Belt/Bus Evac Drill Reporting Reporting

- Enter the following data
  - School year using the drop down menu
  - Person Reporting
  - Identify which semester you are reporting
  - Enter date your school district completed the process
  - Check if you have no buses equipped with Seat Belts
  - Check if you have a policy for Seat Belt Instruction and Bus Evacuation Drills
  - Hit Save & Close
- You can view previous entered data
  - Select School Year
  - Select Semester
  - Hit Search button

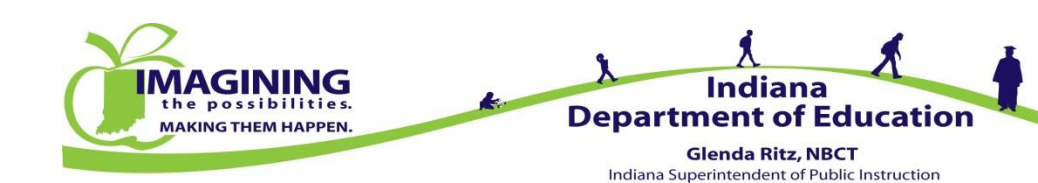

#### Safety Belt/Bus Evac Drill Reporting Reporting

| DOE Online                       | × (+                                                                                                    |                       |                               |                                             |               | ł.        |            |           |                  |
|----------------------------------|----------------------------------------------------------------------------------------------------|-----------------------|-------------------------------|---------------------------------------------|---------------|-----------|------------|-----------|------------------|
| + https://dc.doe.in.gov/DOE      | Online/Main.aspx?pageId=6                                                                                                    |                       | V C                           | Q. Search                                   | ł             | ⋒         | ☆₫         | 1         | ⊜ ≡              |
| 🧕 Most Visited 🍎 Indiana Departr | Most Visited 🍎 Indiana Department of 🌇 Moodle 🗍 DOE Online 🚯 IDOE Intranet NEW 🏢 STAI リ ISP Bus Insp 🗍 Well-Being Connect 📙 See How the Humana 📗 Invest In Your Health I 🌞 Fitbit Dashboard |                       |                               |                                             |               |           |            |           |                  |
| DOE Online                       |                                                                                                    | India                 | na Dep                        | artme                                       | ent of        | Educa     | tion 🚃     |           |                  |
| Home   Logout                    |                                                                                                    |                       |                               | Welcom<br>Server:                           | e: Carrie Gli | 550N      |            |           |                  |
| School Traffic Safety >          | Bus Drivers >                                                                                                    | Driver Administration | Driver Search                 | cators. Only authorized users are allowed,  | and all vis   | its to th | is site ar | re logged | . If you are not |
| Administration >                 | STS User Security                                                                                                    | Cards >               | ASM Preference                | d Privacy Act (20 U.S.C. Sec. 1232g, as imp | piemented     | througr   | 134 CFR    | (Part 99) | and Indiana      |
| eLearning >                      | Student Left On Bus                                                                                                    |                       | Safety Belt/Bus Evac Drill    |                                             |               |           |            |           |                  |
|                                  |                                                                                                    |                       | ASM Completions/Update to DOE |                                             |               |           |            |           |                  |
|                                  |                                                                                                    |                       |                               |                                             |               |           |            |           |                  |
|                                  |                                                                                                    |                       |                               |                                             |               |           |            |           |                  |
|                                  |                                                                                                    |                       |                               |                                             |               |           |            |           |                  |
|                                  |                                                                                                    |                       |                               |                                             |               |           |            |           |                  |
|                                  |                                                                                                    |                       |                               |                                             |               |           |            |           |                  |
|                                  | l                                                                                                    |                       |                               |                                             |               |           |            |           |                  |

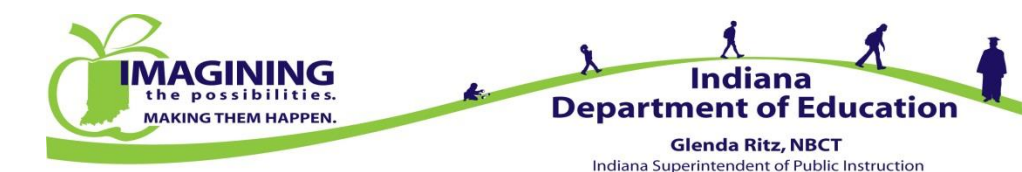

#### Safety Belt/Bus Evac Drill Reporting Reporting

| DOE Online                                                                                                    | × (+                                         |                                    |                                          |                         |              |       |         |       |   |  |
|----------------------------------------------------------------------------------------------------|----------------------------------------------|------------------------------------|------------------------------------------|-------------------------|--------------|-------|---------|-------|---|--|
| ← ● https://dc.doe.in.gov/DOE                                                                                                    | Online/Main.aspx?pageid=307                  |                                    | ▼ C Search                               |                         | ↓ 🏦          | ☆     | ê 📣     | Ø     | ≣ |  |
| 🖉 Most Visited 🍎 Indiana Department of 🌇 Moodle 🗍 DOE Online 🚯 IDOE Intranet NEW 🏢 STAI ᢖ ISP Bus Insp 🗍 Well-Being Connect 📙 See How the Humana 📗 Invest In Your Health I 🌞 Fitbit Dash |                                              |                                    |                                          |                         |              |       |         |       |   |  |
| DOE Online                                                                                                    |                                              |                                    |                                          | Indiana                 | Departm      | ent o | f Educa | ation | * |  |
| Home   Logout                                                                                                    |                                              |                                    |                                          | Welcome: Car<br>Server: | rrie Glisson |       |         |       |   |  |
| School Traffic Safety                                                                                                    |                                              | Reporting Completion of Seat B     | elt Instruction and Bus Evacuation Drill |                         |              |       |         |       |   |  |
| Administration >                                                                                                    | School Year:                                 | 2014 - 2015                        |                                          |                         |              |       |         |       |   |  |
| eLearning >                                                                                                    | Corp:                                        | DEPT OF EDUCATION                  |                                          | Search                  |              |       |         |       |   |  |
|                                                                                                    | Person Reporting:                            | Ť                                  |                                          |                         |              |       |         |       |   |  |
|                                                                                                    | Reported for Semester:                       | 🔘 July - December 🔘 January - June |                                          |                         |              |       |         |       |   |  |
|                                                                                                    | Completed Seat Belt Instruction:             | Date Completed:                    |                                          |                         |              |       |         |       |   |  |
|                                                                                                    | Completed Bus Evacuation Drill:              | Date Completed:                    |                                          |                         |              |       |         |       |   |  |
|                                                                                                    | No seat belt equipped school buses (not inc  | uding the driver's seat belt):     |                                          |                         |              |       |         |       |   |  |
|                                                                                                    | We have a policy for Safety Belt Instruction | and Bus Evacuation Drill: 🔲        |                                          |                         |              |       |         |       |   |  |
|                                                                                                    | * required field                             |                                    |                                          |                         |              |       |         |       |   |  |
|                                                                                                    | Save & Close                                 | Cancel                             |                                          |                         |              |       |         |       |   |  |
|                                                                                                    |                                              |                                    |                                          |                         |              |       |         |       |   |  |

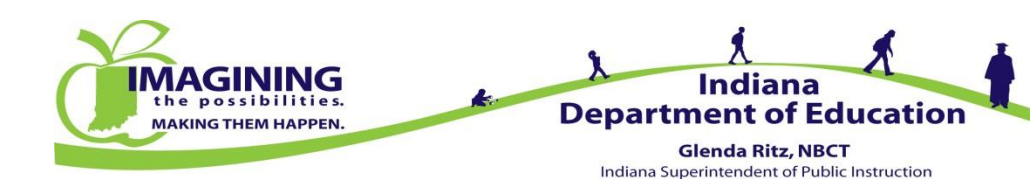